# **KOMDRUCK MDP/CZ**

## NÁVOD NA OBSLUHU

(vč. SW pro tisk českých pasů "BLESK")

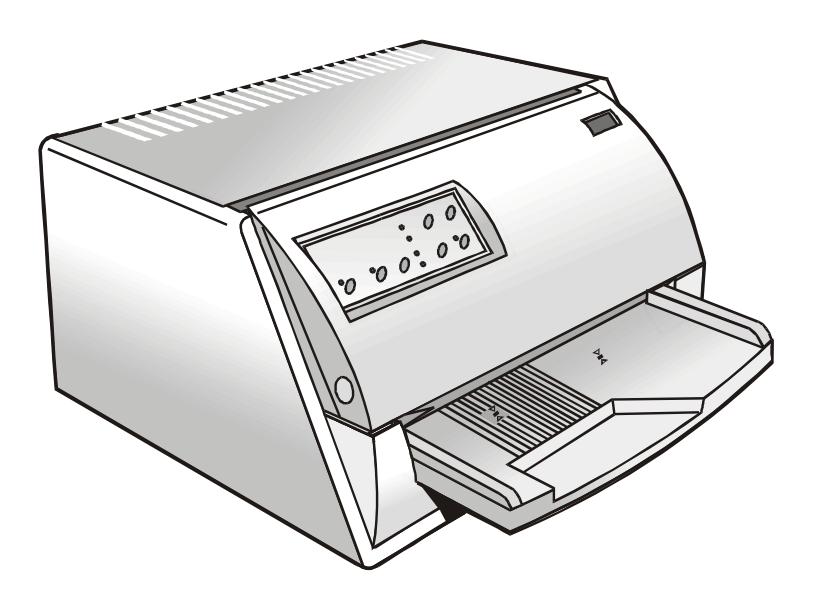

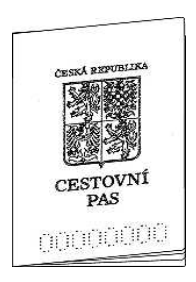

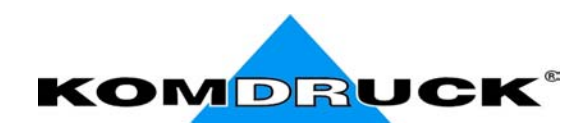

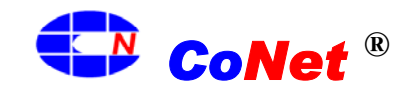

# Obsah

| Obsah                                | 1    |
|--------------------------------------|------|
| Úvod                                 | 2    |
| Základní vlastnosti                  | 3    |
| Vybalení tiskárny                    | 4    |
| Instalace tiskárny                   | 6    |
| Vhodné umístění                      | 6    |
| Instalace stolku na doklady          | 6    |
| Připojení síťového kabelu            | 7    |
| Instalace barvící pásky              | 8    |
| Práce s papírem                      | . 10 |
| Zavádění papíru                      | . 10 |
| Jednotlivé listy                     | . 10 |
| Vkládání pasů, vkladních knížek apod | . 12 |
| Ovládací panel                       | . 14 |
| Ovládací tlačítka                    | . 14 |
| Kontrolky                            | . 15 |
| Připojení k počítači                 | . 16 |
| Nastavení parametrů rozhraní         | . 16 |
| Paralelní rozhraní                   | . 16 |
| Seriové rozhraní                     | . 16 |
| Tisk testovací stránky               | . 18 |
| Konfigurace tiskárny                 | . 19 |
| Tisk formulářů                       | . 19 |
| Tlačítko ON LINE                     | . 19 |
| Tlačítko PROGRAM                     | . 19 |
| Tlačítko LQ                          | . 20 |
| Vyplňování formulářů                 | . 20 |
| Čtení formulářů                      | . 20 |
| Schema postupu konfigurace           | . 21 |
| Konfigurační parametry               | . 22 |
| Nastavení polohy tisku               | . 28 |
| Závady a jejich odstranění           | . 30 |
| Vyjímání zaseknutého papíru          | . 30 |
| Problémy s kvalitou tisku            | . 32 |
| Hexdump                              | . 32 |
| Specifikace                          | . 33 |
| Vlastnosti papíru                    | . 33 |
| Spořitelní knížky                    | . 34 |
| Knížky s vodorovným švem             | . 35 |
| Knížky se svislým švem               | . 36 |
| Návod k programu                     | . 37 |
| Popis programu                       | . 37 |
| Záložka Uživatelská data             | . 37 |
| Záložka Archív                       | . 39 |
| Záložka Globální nastavení           | . 39 |

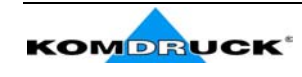

# Úvod

Blahopřejeme Vám k Vaší volbě tiskárny KOMDRUCK MDP/CZ pro tisk Vašich dokladů. Je to patrně v Evropě nejpoužívanější tiskárna pro tisk cestovních pasů, technických průkazů, osobních dokladů, ale i složenek, obálek a řady dalších aplikací.

Ve variantě KOMDRUCK MDP/CZ pak je speciálně upravena pro tisk českých cestovních pasů typu "BLESK". Pro tento účel Vám společnost **CoNet** <sup>®</sup> rovněž připravila program pro automatické vyplňování pasů, použitelný na každém běžném PC. Návod k tomuto programu je součástí tohoto Návodu. Najdete ho na konci této příručky.

Výrobce této verze tiskárny firma **KOMDRUCK** i **CoNet**<sup>®</sup> jako jeho výhradní zástupce pro Českou republiku přivítají Vaše náměty a připomínky.

Další informace a spojení naleznete na www.conet.cz nebo www.komdruck.de .

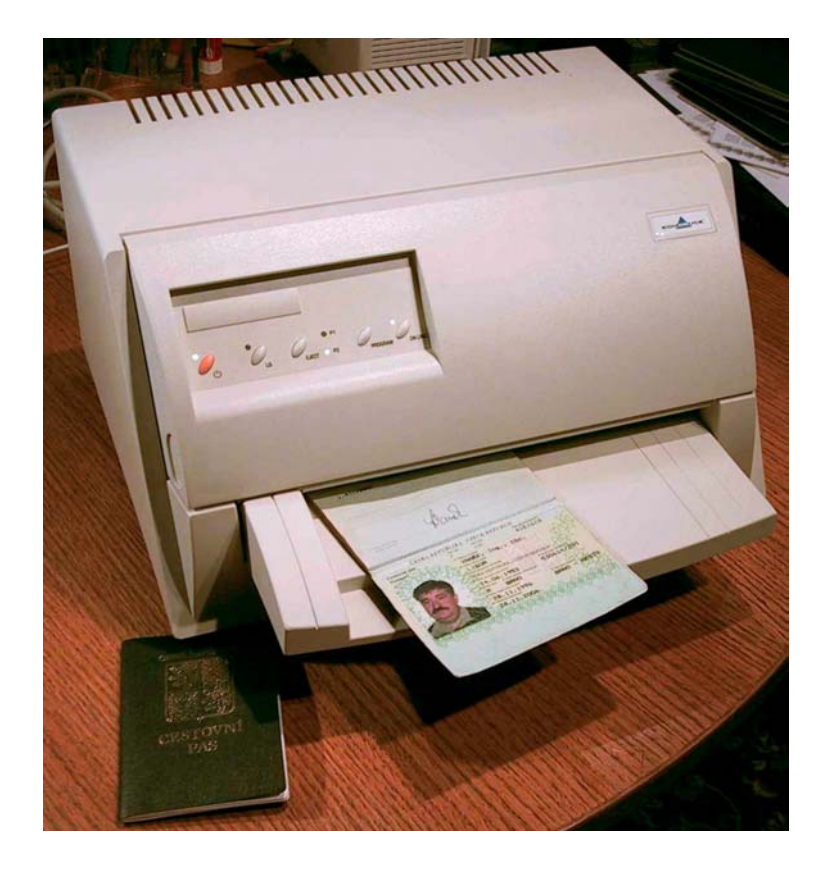

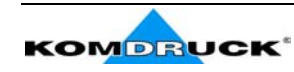

# Základní vlastnosti

KOMDRUCK MDP/CZ je maticová víceúčelová tiskárna. Je určena pro aplikace na přepážkách a pracovištích, kde se tisknou dokumenty, jako cestovní pasy, průkazy, složenky, formuláře, evidenční karty apod. Jeho kompaktní a ergonomická konstrukce je přizpůsobena těmto účelům se snahou o maximálně jednoduchou obsluhu a její vysoký komfort.

Při konstrukci byla rovněž sledována snaha o dlouhou životnost a spolehlivost činnosti. Základní vlastnosti tiskárny jsou:

- možnost tisku na téměř libovolný materiál používaný pro doklady od běžného papíru vč. kopií až po pasové a spořitelní knížky.
- možnost i velkého množství kopií (min. 1+4)
- automatické měření tloušťky dokumentu
- vysoká kvalita tisku srovnatelná s laserovou tiskárnou zásluhou robustní 24 jehličkové tiskové hlavy s vysokou životností – cca 400 mil. zn.
- vysoká rychlost tisku až 400 zn/s
- spolehlivé vedení a automatické polohování dokladů
- naprosto rovná dráha tisku umožňuje tisk i velmi silných a vícestránkových dokladů typu knížka (spořitelní, cest. pas)
- ukládání kompletních konfigurací tiskárny tak, aby bylo možno ji rychle a snadno nastavit. Nastavení dvou základních konfigurací lze měnit stiskem tlačítka na panelu tiskárny a další neomezený počet nastavení pak pomocí konfiguračních formulářů
- paralelní i seriové rozhraní s automatickým přepínáním
- emulace IBM Proprinter XL24E, AGM, 2390 a Epson 570
- možnost tisku do dokladů s různou tloušťkou KOMDRUCK MDP umí i v jednom dokladu nastavit výšku hlavy tak, aby tiskla i na doklady s různými tloušťkami v různých místech (otevřený pas s fotografií např.)
- KOMSRUCK MDP/CZ je speciálně upravená pro tisk českých cestovních dokladů typu "BLESK"

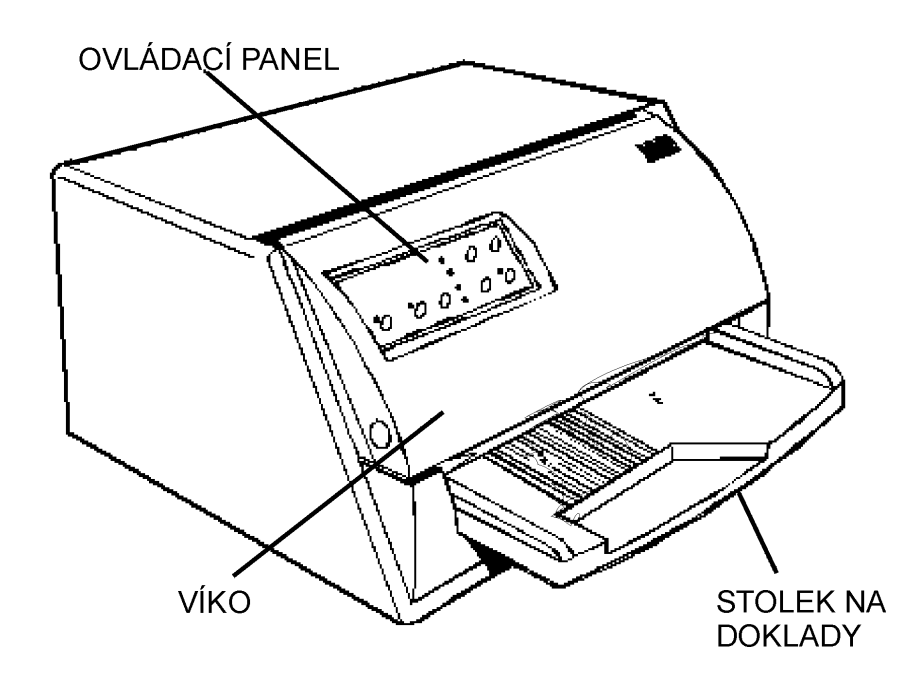

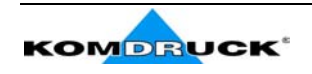

# Vybalení tiskárny

V obalu kromě vlastní tiskárny naleznete i další příslušenství, které je dále znázorněno.

Případné poškození nebo chybějící díly ihned hlaste svému dodavateli.

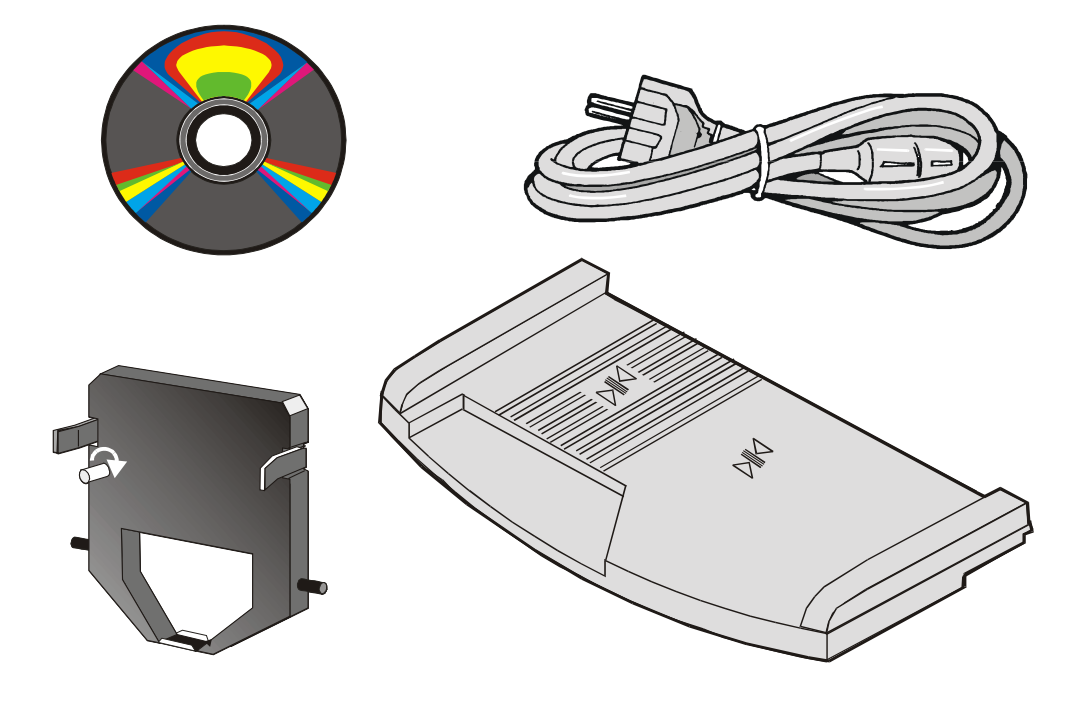

V krabici s tiskárnou by tedy dále měly být:

- stolek na doklady
- síťová šňůra
- kazeta s barvící páskou
- CD resp. disketa s programy

Obalový materiál tiskárny uschovejte, protože v případě reklamace nebo zaslání na opravu je nutné použít původní obalový materiál.

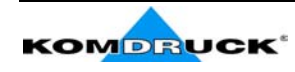

Dále pak:

1. Otevřete přední kryt tiskárny:

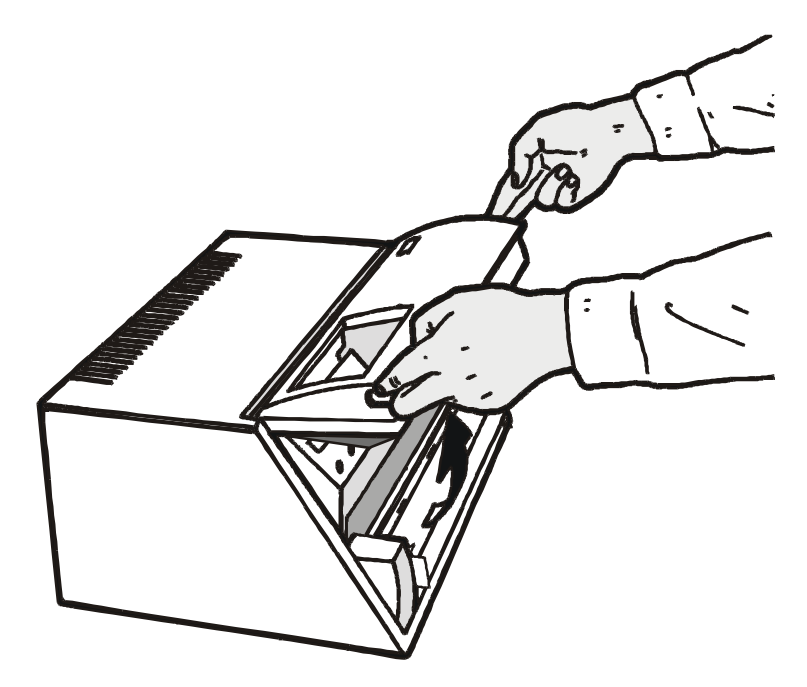

2. Odstraňte z tiskárny ochranný transportní vložku (pokud již nebyla odstraněna při testování ve firmě CoNet<sup>®</sup>

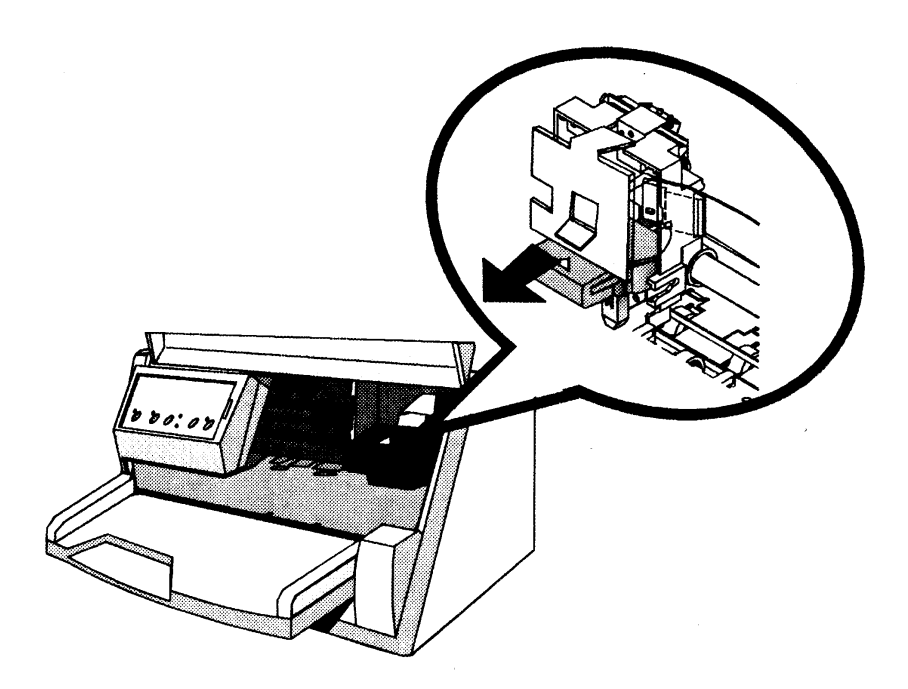

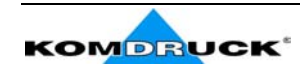

## Instalace tiskárny Vhodné umístění

Při vyhledávání vhodného místa pro tiskárnu berte, prosím, v úvahu následující:

- délku datového kabelu pro připojení tiskárny k počítači
- místo na kterém bude tiskárna stát musí být vodorovné a stabilní
- tiskárna nesmí být vystavena přímému dlouhodobému slunečnímu záření, působení vysokých teplot, škodlivé jsou i velmi nízké teploty, vlhkost a vysoká prašnost
- zkontrolujte, zda síťové napětí tiskárny odpovídá Vaší síti (230 V)
- při tisku na běžné velikosti papíru musí při tisku papír být schopen na zadní straně tiskárny být vysunut. Zajistěte proto, aby za tiskárnou byl dostatek volného prostoru. Tiskárna může tisknout také s výstupem dozadu – což vyžaduje vhodný způsob umístění a zachycení vysouvaných dokumentů
- •

## Instalace stolku na doklady

Prvním krokem při vlastním uvádění do provozu je instalace stolku na přední straně tiskárny, který slouží pro pokládání dokladů před tiskem

1. Otevřete přední kryt tiskárny

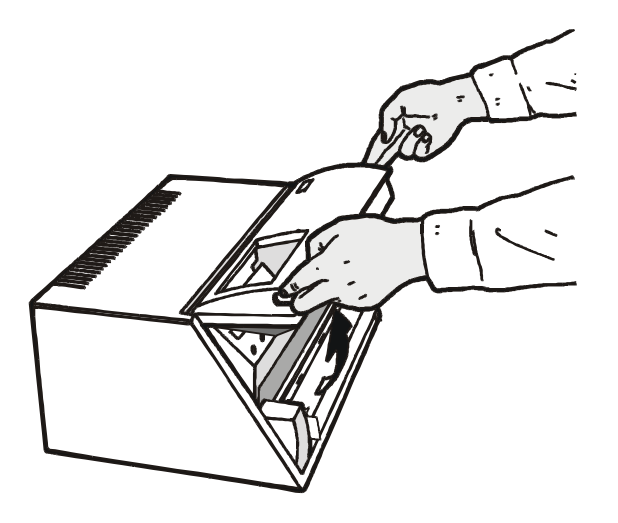

2. Zahnuté vyčnívající části výlisku stolku vyrovnejte s příslušnými otvory v tiskárně

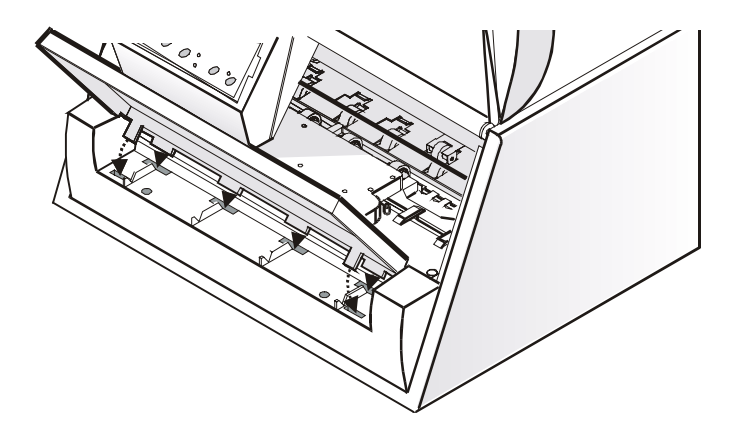

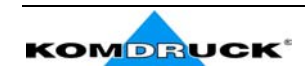

- 3. Šikmo zhora dolů- jak je na obrázku zasuňte stolek do tiskárny.
- 4. Stolek pak sklopte do vodorovné polohy. Je třeba, aby při tom zapadly i západky na obou stranách stolku do příslušných otvorů v tiskárně a stolek tak byl dostatečně zafixován.

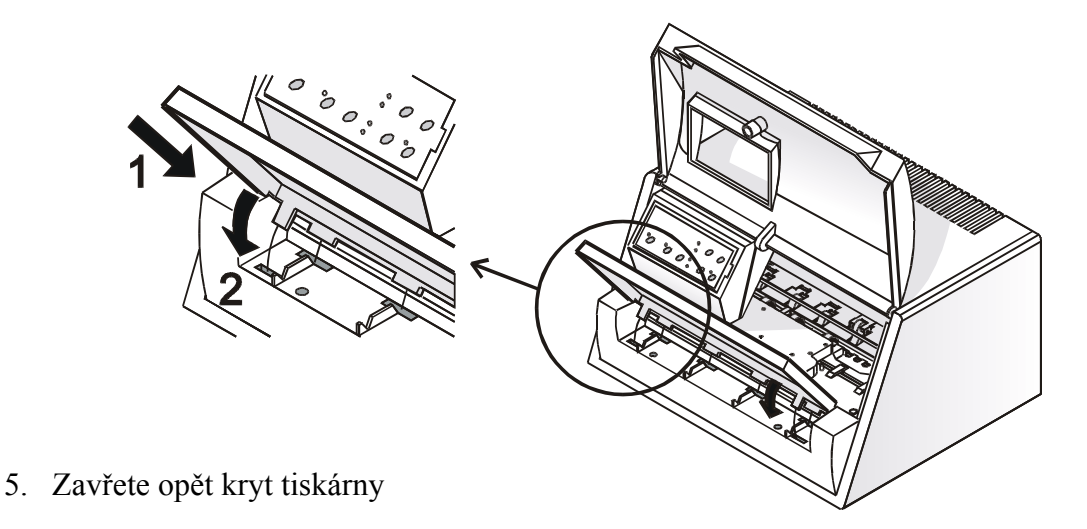

### Připojení síťového kabelu

1. Konektor na připojení napájecího kabelu a příslušný štítek s popisem je na zadní straně tiskárny dole.

Bezpodmínečně prosím zkontrolujte správnost napájecího napětí. Jestliže napětí nesouhlasí, nesmí se tiskárna k síti připojovat. Zejména tehdy bylo-li by na štítku uvedeno menší napětí než 230 V (resp. 220V). Síťová zásuvka, do které budete tiskárnu připojovat musí mít fungující zemnící vodič.

2. Připojte síťový kabel do síťového konektoru tiskárny a síťové zásuvky.

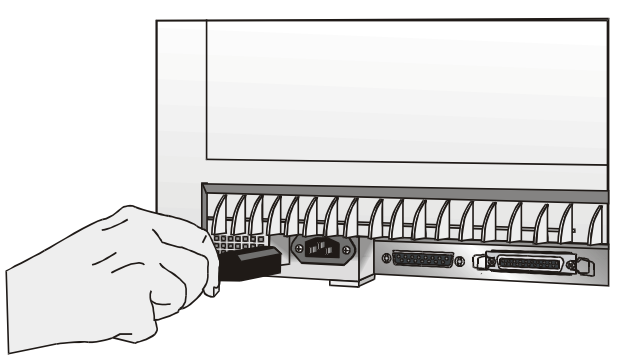

3. Tiskárna se zapne stiskem tlačítka 🖱 na přední straně tiskárny v levé části ovládacího panelu tiskárny.

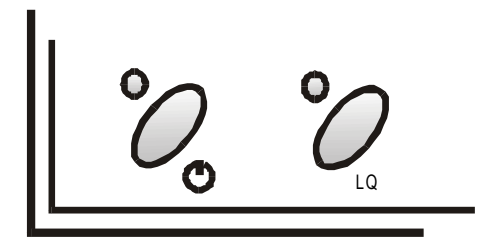

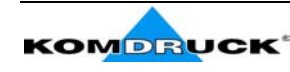

## Instalace barvící pásky

Během instalace barvící pásky muší být tiskárna zapnutá.

1. Vyjměte pásku z obalu. Otočte knoflíkem ve směru šipky tak, aby páska byla napnutá.

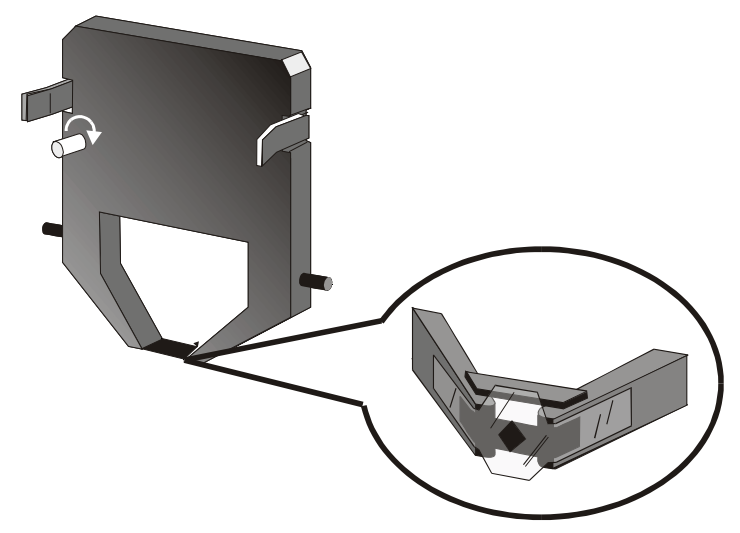

2. Otevřete přední kryt tiskárny. Tisková hlava se má automaticky přesunout do polohy vhodné pro výměnu pásky.

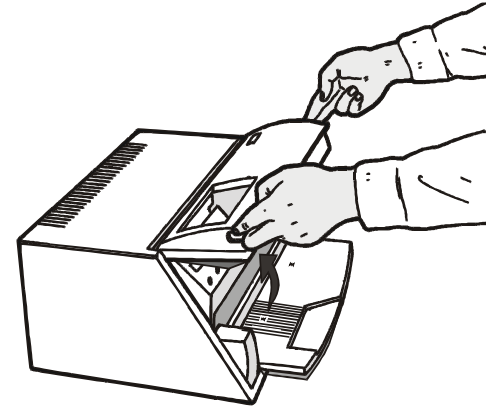

3. Pásku uchopte mírně zešikma a přisuňte ji před tiskovou hlavu

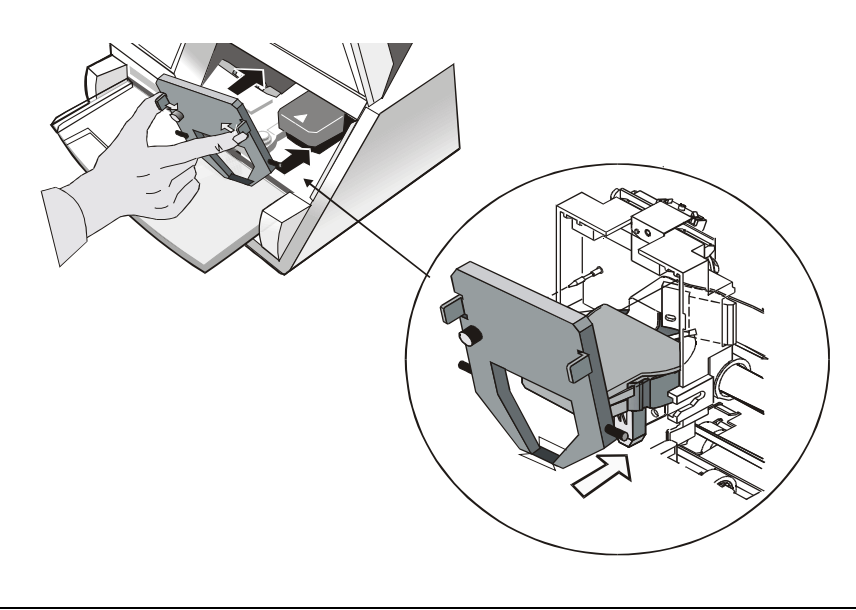

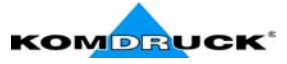

- 4. Vsaďte barvící pásku do vozíku tiskové hlavy. Výčnělky na obou stranách barvící pásky musí zapadnout do výřezů ve vozíku tiskové hlavy. Při zasouvání musíte cítit výrazné "cvaknutí" indikující, že barvící páska je na svém místě.
- Po vsazení pásky pootočte opět knoflíkem s šipkou na pásce tak, aby páska byla v tiskárně napnutá a výřezy v pásce zapadly do výřezů vozíku tiskové hlavy pro pohon pásky.
- 6. Přední kryt tiskárny opět zavřete.

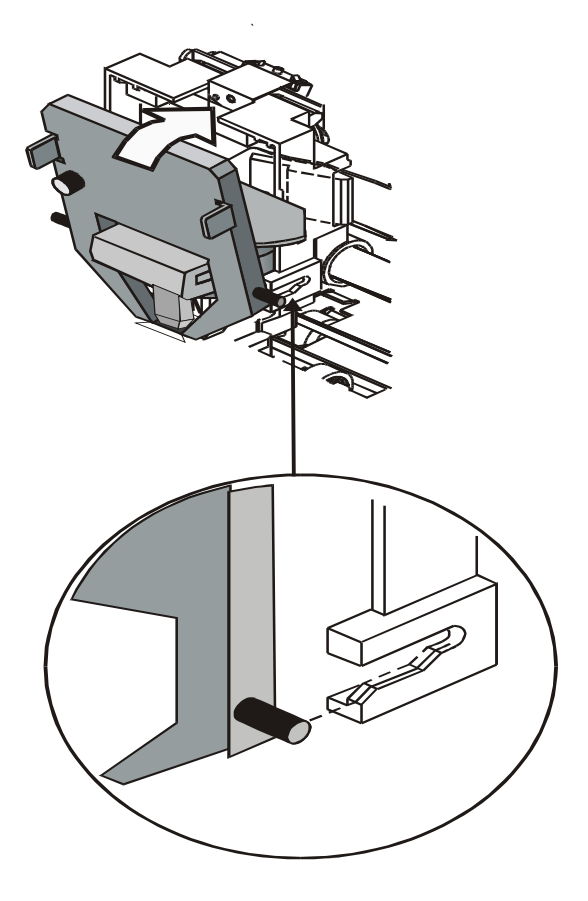

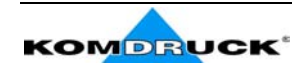

# Práce s papírem

Tato tiskárna umožňuje vyjímečně jednoduchou práci s potiskovanými dokumenty.

Dokumenty se do tiskárna zavádí pomocí vodorovného stolku na přední straně tiskárny, na který prostě potiskovaný doklad vložíte. Lze tak tisknout i zvláštní doklady, jako poštovní složenky, cestovní pasy, občanské a technické průkazy, samolepky, vkladní knížky, jízdenky, vyplňovat i komplikované formuláře jako celní papíry, různé dodací listy apod.

Tiskárna automaticky najde okraje dokladu a doklad po vsunutí tiskárny vyrovná. To znamená, že obsluha nemusí dbát na to, jak doklad do tiskárny vsouvá. Tím je obsluha velmi zjednodušena a urychlena při zvýšení kvality a přesnosti tisku – resp. jeho polohy na stránce.

Čidlo tloušťky dokladu umí zjisti jak je doklad silný a odpovídajícím způsobem nastaví tiskovou hlavu.

Čidla polohy papíru zabezpečí přesný tisk vůči hornímu a levému okraji a pomáhají v případě potřeby při jeho automatickém vyrovnání.

## Zavádění papíru

### Jednotlivé listy

 Zaváděný papír nesmí být zmačkaný, roztržený, obsahovat sponky, svorky a jiný cizí materiál, o který by se mohly poškodit jehličky tiskové hlavy.

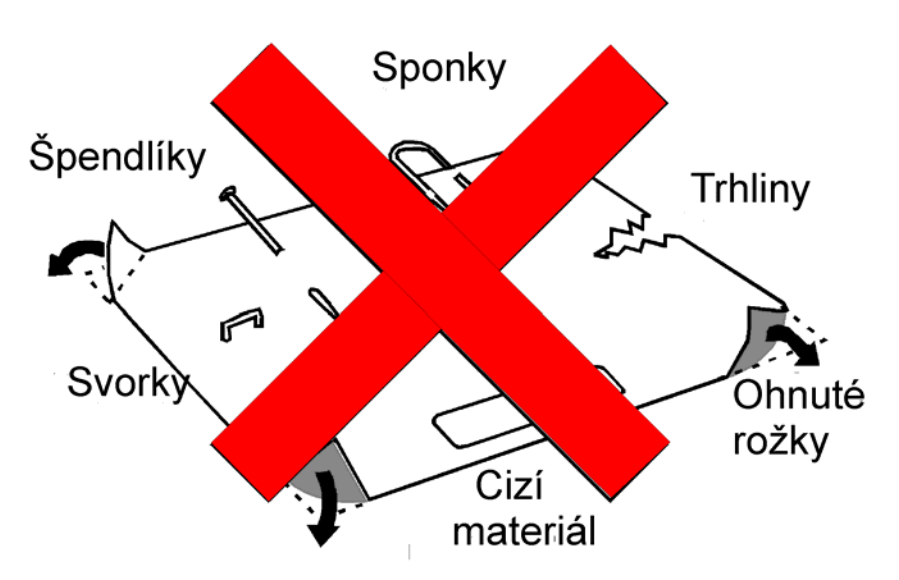

Jestliže je do tiskárny zaváděn papír obsahující cizí předměty nebo papír, který je poškozen, může se tím tiskárna poškodit. Zejména jehličky tiskové hlavy mohou být poškozeny o kovové předměty v papíru.

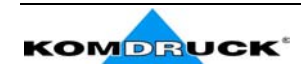

• při vkládání papíru dbejte na to, aby papír nepřesáhl okraje stolku

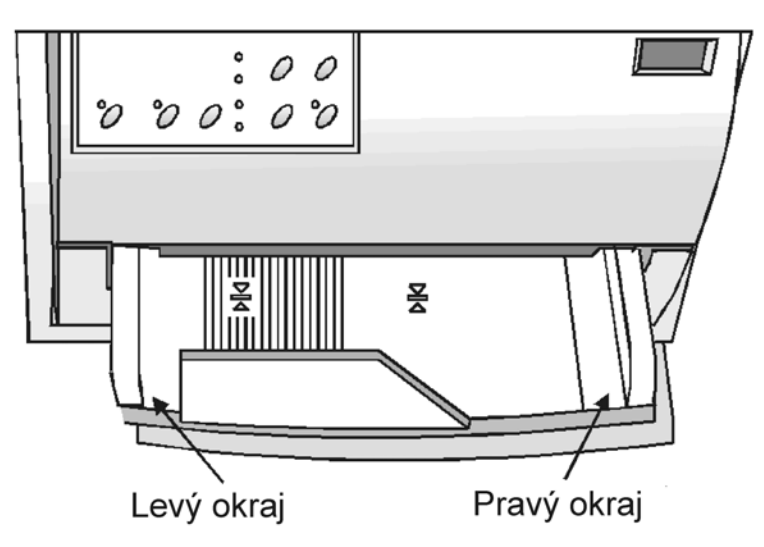

- •
- vkládaný doklad s šířkou větší než 90 mm je třeba vkládat tak, aby byl nad rýhovanou částí stolku. Pokud by část rýhované oblasti nebyla dokladem

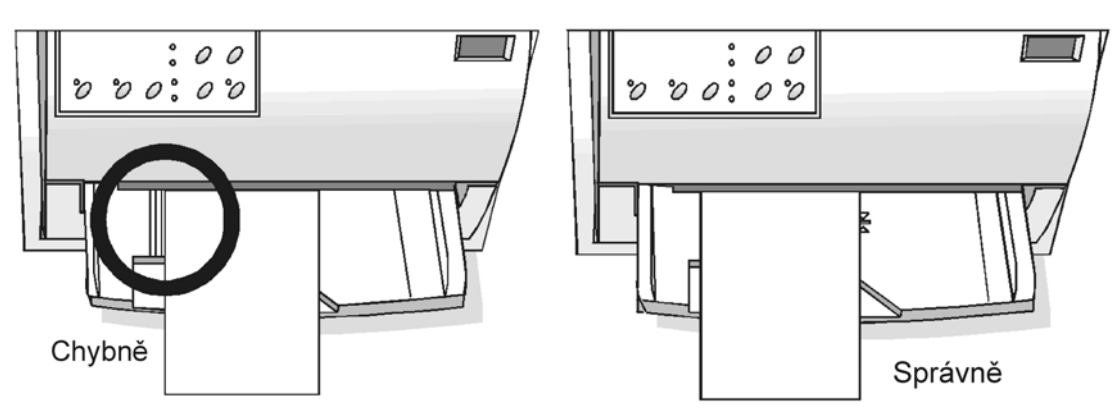

• u vkládaných dokladů s šířkou menší než 90 mm dbejte na:

tiskárna musí být nastavena na funkci "MANUAL LOADING" – "ENABLED" (ruční vkládání dokladů)

- doklad vkládejte tak, aby byl co nejvíce vlevo – k vodícímu okraji stolku

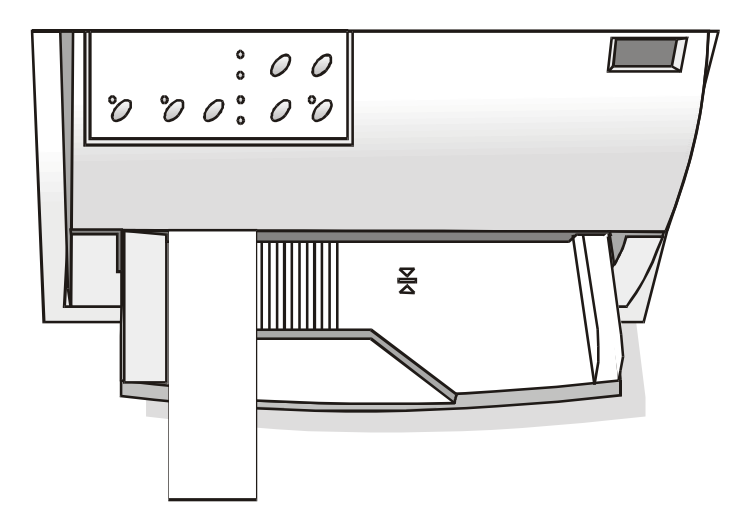

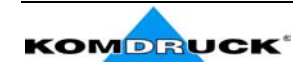

### Vkládání pasů, vkladních knížek apod.

• stejně jako u jednotlivých listů nesmí vkládané doklady obsahovat svorky, sponky, ohnuté rohy, roztržená místa apod.

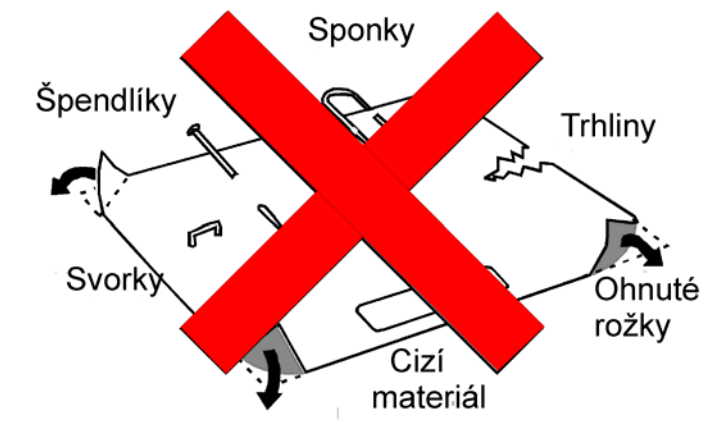

Jestliže je do tiskárny zaváděn papír obsahující cizí předměty nebo papír, který je poškozen, může se tím tiskárna poškodit. Zejména jehličky tiskové hlavy mohou být poškozeny o kovové předměty v papíru.

 před tím, než pas nebo jiný podobný doklad ve formě knížky do tiskárny vložíte, tak jej ve středu vazby otevřete až do protisměru – aby byl pas či knížka <u>co nejrovnější a nedocházelo</u> <u>v tiskárně k jeho zavírání .</u> Na fotografii vidíte, že pas musí ležíc na stolku být zcela rovný.

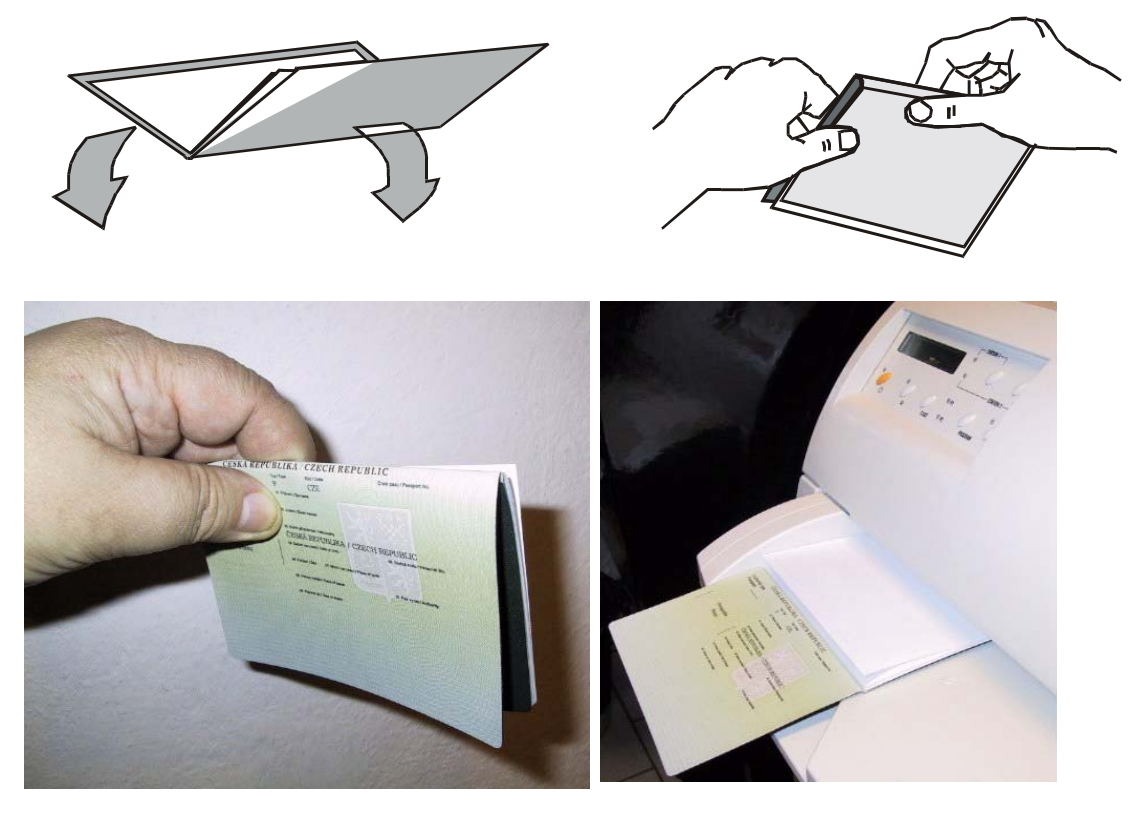

• Pasy i jiné doklady ve formě knížky musí být do tiskárny vkládány tak, aby pokryly vroubkovanou část stolku tiskárny. Jen tak je zabezpečeno správné vsunutí dokladu a nastavení pozice pro tisk.

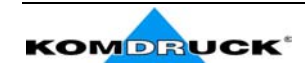

#### Návod na obsluhu

 České cestovní pasy a jiné doklady ve formě knížky, jejichž vazba je vodorovná (myslí se vodorovně vzhledem k tisku) musí mít minimální šířku 102 mm (české cestovní pasy typu "BLESK" mají šířku 124 mm, takže tuto podmínku splňují). Na obrázku je naznačeno jak mají být vkládány.

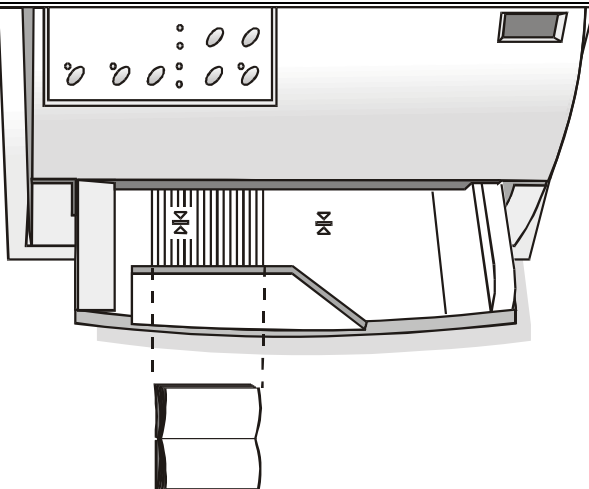

 Doklady ve formě knížky se svislou vazbou (většina vkladních knížek a podobných dokladů) je třeba do tiskárny vkládat tak, aby byly pokryty obě značky pro vkladní knížky (差) na stolku tiskárny

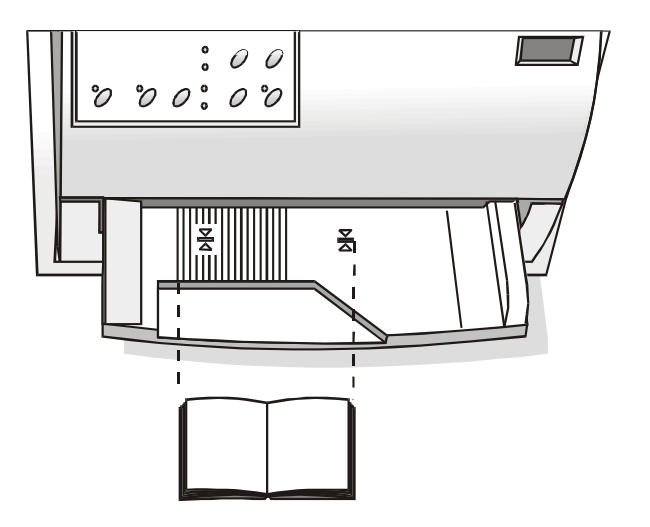

 Vkladní knížky, které mají složitější vazbu se svislou i vodorovnou vazbou, nesmí překročit značku pro pravý okraj vkladních knížek na stolku tiskárny.

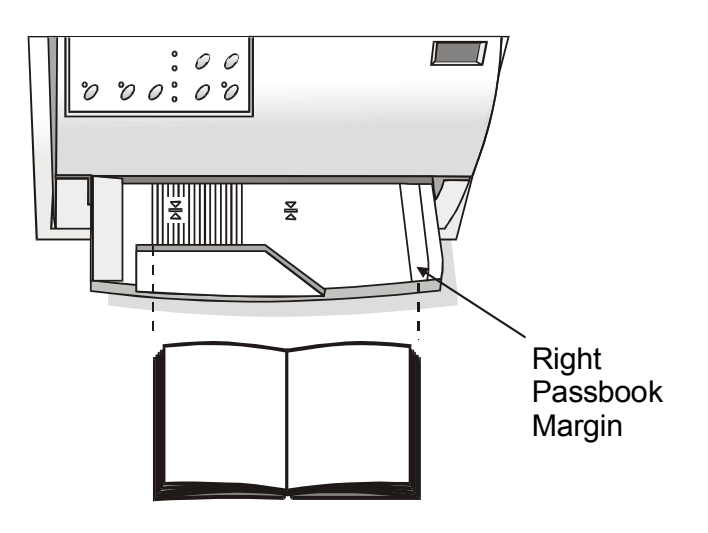

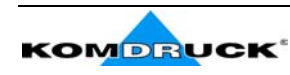

# Ovládací panel

Ovládací panel je na přední straně tiskárny. Obsahuje pět ovládacích tlačítek a kontrolky. Pomocí nich lze snadno zkontrolovat nastavení tiskárny a nastavení i změnit. Dále si popíšeme funkci jednotlivých prvků panelu

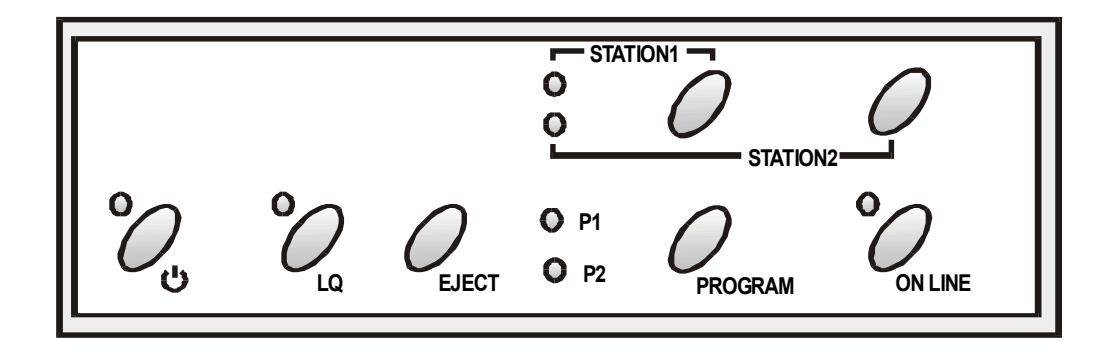

### Ovládací tlačítka

| Ф       | Toto tlačítko slouží pro zapnutí a vypnutí tiskárny.                                                                                                    |
|---------|----------------------------------------------------------------------------------------------------|
|         | Chcete-li tiskárnu vypnout, držte tlačítko stisknuté nejméně 3 vteřiny. Zapnutí                                                                                                    |
|         | nastává po stisknutí tlačítka rychleji – cca po 1 s.                                                                                                    |
| LQ      | Slouží pro nastavení tisku ve vysoké kvalitě (LQ – kontrolka svítí) nebo<br>standardní kvalitě tisku (kontrolka LQ nesvítí)                                                                                                    |
|         |                                                                                                    |
|         | Toto tlačitko je takto funkčni neni – li tiskárna připojena k počítači (nesvíti – li<br>kontrolka ON LINE) nebi i když je tiskárna k počítači připojena (kontrolka ON<br>LINE svít), ale nejsou přenášena žádná data k tisku.                                                                               |
|         | Je-li toto tlačítko stisknuto během zapínání tiskárny, přepne se tiskárna do konfiguračního režimu – viz kapitola "Konfigurace tiskárny" dále uvedená                                                                                                    |
| EJECT   | Po stisknutí je vysunut doklad z tiskárny.                                                                                                    |
|         | Toto tlačítko je funkční tehdy, je-li přerušeno spojení mezi tiskárnou a počítačem (kontrolka ON LINE nesvítí), nebo je-li spojení mezi tiskárnou a počítačem aktivováno (kontrolka ON LINE svítí) avšak nejsou přenášena žádná data – resp. nejsou v mezipaměti (buffer) žádná data čekající na vytištění. |
|         | Jestliže toto tlačítko držíte stisknuté při zapínání tiskárny, přepne se na hexadecimální tisk (HEXDUMP).                                                                                                    |
| PROGRAM | Tímto tlačítkem se přepíná mezi přednastavenými programy (konfiguracemi) tiskárny P1 a P2 – pokud však v menu není toto přepínání zablokováno příkazem PROGRAM LOCKED.                                                                                                    |
|         | Toto tlačítko je funkční tehdy, je-li přerušeno spojení mezi tiskárnou a počítačem (kontrolka ON LINE nesvítí), nebo je-li spojení mezi tiskárnou a počítačem aktivováno (kontrolka ON LINE svítí) avšak nejsou přenášena žádná data – resp. nejsou v mezipaměti (buffer) žádná data čekající na vytištění. |
|         | Je-li toto tlačítko stisknuto při zapínání tiskárny, pak tiskárna vytiskne stránku pro<br>nastavení polohy tisku (Offset). viz kapitola "Nastavení polohy tisku".                                                                                                    |
| ON LINE | Indikuje, zda je tiskárna připojena k počítači.                                                                                                    |
|         | Je-li toto tlačítko stisknuto při zapínání tiskárny pak tiskárna vytiskne testovací stránku. Viz kapitola "Tisk testovácí stránky".                                                                                                    |
|         |                                                                                                    |

Tlačítka Station 1 a Station 2 se používají pouze v emulaci IBM 4722, IBM 9068 a Olivetti v případě použití na pracovišti se dvěma operátory. V ostatních emulacích nejsou funkční.

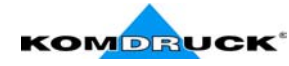

| Kontrolky |                                                                                                    |  |  |  |  |  |  |  |
|-----------|----------------------------------------------------------------------------------------------------|--|--|--|--|--|--|--|
| POWER     | Svítí, je-li tiskárna zapnutá                                                                                                    |  |  |  |  |  |  |  |
| LQ        | Svítí je-li zapnut vysoce kvalitní tisk (LQ)                                                                                                    |  |  |  |  |  |  |  |
| P1, P2    | ndikují, které předprogramované nastavení je aktivováno. Viz též kapitola<br>Konfigurace tiskárny"                                                                                |  |  |  |  |  |  |  |
|           | Jestliže je v typu rozhraní INTERFACE TYPE nastavena funkce<br>" <i>auto+blink</i> " pak bliká kontrolka P1 jestliže je nastaveno paralelní rozhraní jako aktivní pro přenos dat. |  |  |  |  |  |  |  |
|           | Jestliže je v typu rozhraní INTERFACE TYPE nastavena funkce<br>" <i>auto+blink</i> " pak bliká kontrolka P2 jestliže je nastaveno seriové rozhraní jako aktivní pro přenos dat.   |  |  |  |  |  |  |  |
|           | V případě chyby blikají obě kontrolky P1 i P2                                                                                                    |  |  |  |  |  |  |  |
| ON LINE   | Svítí je-li tiskárna připojena k počítači (tj je "on line").                                                                                                    |  |  |  |  |  |  |  |
|           | Nesvítí, není-li tiskárna připojena k počítači (není "on line")                                                                                                    |  |  |  |  |  |  |  |
|           | Bliká, jestliže jsou do tiskárny z počítače přenášena data                                                                                                    |  |  |  |  |  |  |  |

Kontrolky k Station1 a Station 2 viz příslušná tlačítka.

Jestliže při inicializaci tiskárny dojde k chybě, rozsvítí se všechny kontrolky současně. V takovém případě zkuste tiskárna vypnout a zapnout. Jestliže i pak problém přetrvává spojte se s dodavatelem.

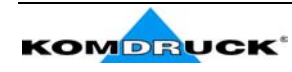

# Připojení k počítači

Tuto tiskárnu můžete k počítači připojit prostřednictvím standardního paralelního rozhraní Centronics nebo obousměrného rozhraní IEEE 1284. Připojení je možné i prostřednictvím seriového rozhraní RS-232/C.

Při připojování postupujte takto:

- 1. Zabezpečte, aby tiskárna i počítač při zapojování kabelu byly vypnuté
- 2. Dle obrázku níže si najděte příslušný konektor
- 3. Konektor kabelu zasuňte do konektoru tiskárna a pojistěte svorkou u paralelního rozhraní, resp. šrouby na konektoru u seriového rozhraní.

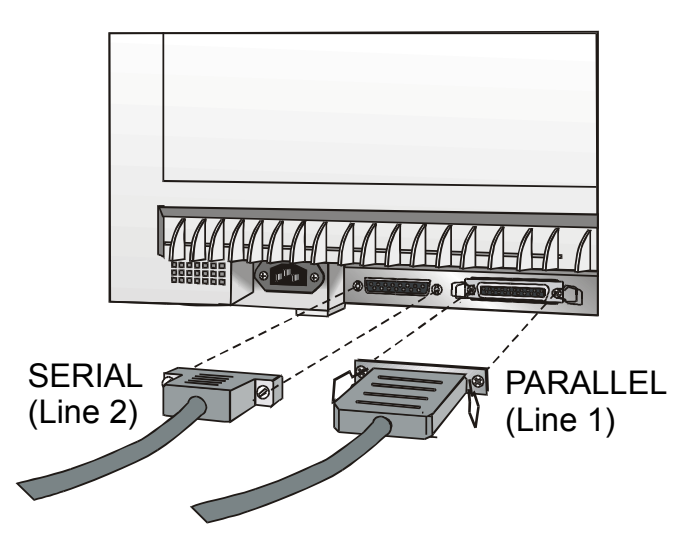

## Nastavení parametrů rozhraní

### Paralelní rozhraní

Parametry paralelního rozhraní jsou přednastaveny tak, že tiskárnu lze k počítači připojit přímo bez dalšího nastavování.

Jestliže však přesto nastane potřeba standardní parametry změnit, pak si přečtěte kapitolu "Konfigurace tiskárny".

### Seriové rozhraní

Vzhledem k mnoha možnostem seriového rozhraní, je jeho nastavení nezbytné.

Aby seriové rozhraní správně pracovalo musí být přenosové parametry u tiskárny stejné, jako jsou u Vašeho počítače. Zjistěte si proto nejprve jak máte seriové rozhraní nastavené na Vašem počítači. Pak postupujte takto:

- 1. Do režimu nastavování konfigurace přepnete tiskárnu tak, že při zapínání podržíte stisknuté tlačítko LQ. Tlačítko držte stisknuté tak dlouho než bliknou všechny kontrolky.
- 2. Zasuňte do tiskárny prázdný list formátu A4 nebo Letter. Tiskárna papír vsune a rozsvítí obě kontrolky P1 i P2

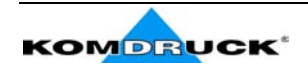

- 3. Stiskněte tlačítko PROGRAM. Kontrolky P1 a P2 zhasnou.
- 4. Stiskněte tlačítko LQ. Tiskárna vytiskne první konfigurační stránku.
- 5. Potřebné hodnoty stejné jako má Váš počítač nastavíte tak, že začerníte propisovačkou nebo fixem příslušná políčka (viz obr.)

 Nepoužívejte tužku, ale pouze propisovačku nebo fixku.

 WORD LENGTH
 ()

 BAUD RATE
 ()

 Gisabled\*
 (nabled)

 PARITY BIT
 ()

 DTR
 XON/XOFF\* XON/XOFF + DTR

 Jestliže začerníte víc než jedno políčko, pak tiskárna bude nastavení ignorovat a ponechá aktuální nastavení.

Nevyplňujte políčko v prvním řádku.

- 6. Poté co vyplníte hodnoty pro nastavení rozhraní, vsuňte list opět do tiskárny.
- Tiskárna si oscanuje začerněná políčka a nastaví se odpovídajícím způsobem. Jako potvrzení, že se nastavila požadovaným způsobem natiskne vlevo vedle příslušného políčka značku "#

Poté se tiskárna přepne zpět do normálního režimu.

Kompletní popis nastavení tiskárny viz kapitola "Konfigurace tiskárny" dále v této příručce.

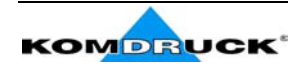

# Tisk testovací stránky

Je velmi vhodné si ověřit, že tiskárna je správně instalována a nastavena. K tomu slouží testovací stránka, kterou si vytisknete takto:

- 1. Při zapínání tiskárny držte stisknuté tlačítko ON LINE. Držte je stisknuté tak dlouho, doku se krátce nerozsvítí všechny kontrolky
- 2. Vložte do tiskárny list papíru formátu A4

Tiskárna pak vytiskne testovací stránku (SELF TEST). Zkontrolujte si kvalitu tisku. Níže uvedený příklad pak uvádí i přednastavené hodnoty pro jednotlivé modely.

Aktuálně nastavená hodnota je označena hvězdičkou.

### **SELF TEST**

Code Version Vx.x xxxxxxx CharGen:xxxxxxxx ver. x.xx

| PROGRAMprogr.1PROGRAM LOCKEDdisabledERROR BUZZER1 beepINTERFACE TYPEautomaticINTERFACE TYPEautomaticINTERFACE TYPEautomaticINTERFACE TYPEautomaticINTERFACE TYPEautomaticINTERFACE TYPEautomaticINTERFACE TYPEautomaticINTERFACE TYPEautomaticINTERFACE TYPEisabledSUTOFFERSpecialBUFFER CONTROLXON/XOFFROBUST XONenabledWORD LENGTH8 bitBAUD RATE9600 bpsPARTTY BITnonePASSBOOK WIDTHautomm176SECURITY MODEenabledAUTO GAP OFFSET+0.000 mmGET EDGE QUOTE1/2"PROGRAM SETUPPROGRAM 1PROTOCOLIBM XL24EPROTOCOLIBM XL24EEPSON 570FONTDraftHORIZONTAL PITCH10 lpiVERTICAL PITCH6 lpiYOM MARGIN000BOTTOM MARGIN000BOTTOM MARGIN000DETTOM MARGIN000DOTTOM MARGIN000BUC -SETIBM set 1IBM C-SETIBM set 1IBM C-SETIBM set 1IBM C-SETIBM set 1IBM C-SETISABLEDIBM COBELF=LF, CR=CRLF=LF, CR=CRLF=LF, CR=CRRA                                                                                                    | CONFIGURATION    | SETUP      |             |
|----------------------------------------------------------------------------------------------------|------------------|------------|-------------|
| PROGRAM LOCKED       disabled         ERROR BUZZER       1 beep         INTERFACE TYPE       automatic         INTERFACE TYPE       automatic         INTERFACE TYPE       automatic         INTERFACE TYPE       automatic         INTERFACE TYPE       automatic         IGNORE PE       enabled         AUTOFED SIGNAL       disabled         BUFFER CONTROL       XON/XOFF         ROBUST XON       enabled         WORD LENGTH       8 bit         BAUD RATE       9600 bps         PARITY BIT       none         PASSBOOK TYPE       special         PASSBOOK WIDTH       auto         mm       125         PASSBOOK LENGTH       auto         mm       176         SECURITY MODE       enabled         AUTO GAP OFFSET       +0.000 mm         GET EDGE QUOTE       1/2"         PROGRAM SETUP       PROGRAM 1         PROTOCOL       IBM XL24E       EPSON 570         FONT       Draft       Draft         HORZIAPHTCH       A4       A4         VERTICAL PITCH       6 lpi       1 lpi         VERTICAL PITCH       0       0                                                                                                    | PROGRAM          | progr.1    |             |
| ERROR BUZZER       1 beep         INTERFACE TYPE       automatic         INPUT BUFFER       16 Kb         IGNORE PE       enabled         AUTOFEED SIGNAL       disabled         SLCT-IN SIGNAL       disabled         BUFFER CONTROL       XON/XOFF         ROBUST XON       enabled         WORD LENGTH       8 bit         BAUD RATE       9600 bps         PARITY BIT       none         PASSBOOK WIDTH       auto         mm       125         PASSBOOK LENGTH       auto         mm       176         SECURITY MODE       enabled         AUTO GAP OFFSET       +0.000 mm         GET EDGE QUOTE       1/2"         PROGRAM SETUP       PROGRAM 1         PROTOCOL       IBM XL24E       EPSON 570         FONT       Draft       Draft         HORIZONTAL PITCH       10 lpi       10 lpi         VERTICAL PITCH       0       0         VERTICAL PITCH       0       0         FORM LENGTH       A4       A4         O       0       0         DEGTOM MARGIN       0       0         DOTOM MARGIN       0                                                                                                    | PROGRAM LOCKED   | disabled   |             |
| INTERPACE TYPE automatic<br>INTERPACE TYPE automatic<br>INPUT BUFFER 16 Kb<br>IGNORE PE enabled<br>AUTOFEED SIGNAL disabled<br>SLCT-IN SIGNAL disabled<br>BUFFER CONTROL XON/XOFF<br>ROBUST XON enabled<br>WORD LENGTH 8 bit<br>BAUD RATE 9600 bps<br>PARITY BIT none<br>PASSBOOK TYPE special<br>PASSBOOK TYPE special<br>PASSBOOK LENGTH auto<br>mm 125<br>PASSBOOK LENGTH auto<br>mm 176<br>SECURITY MODE enabled<br>AUTO GAP OFFSET +0.000 mm<br>GET EDGE QUOTE 1/2"<br>PROGRAM SETUP<br>PROGRAM SETUP<br>PROTOCOL IBM XL24E EPSON 570<br>FONT Draft Draft<br>HORIZONTAL PITCH 10 1pi 10 1pi<br>VERTICAL PITCH 6 1pi 6 1pi<br>FORM LENGTH A4 A4<br>LEFT MARGIN 0 0<br>BOTTOM MARGIN 0<br>IBM COMPRESS 17.1 cpi 17.1 cpi<br>IBM Set 1 IBM set 1<br>EPSON C-SET graphic graphic<br>NATION C-SET USA USA<br>CODE PAGE CP437<br>LINE MODE LFLF, CR=CR LFLF, CR=CR<br>WRAP MODE autowrap autowrap<br>SLASHED ZERO disabled disabled<br>PRIT DIRECTION Sw control sw control<br>EJECT ON FF enabled autowrap<br>SLASHED ZERO front on front<br>MAUDAL LOADING disabled disabled<br>ALICN MODE fast fast<br>VERT.POS 1/10" 0<br>VERT.POS 1/10" 0<br>VERT.POS 1/10" 0<br>VERT.POS 1/10" 0<br>VERT.POS 1/10" 0<br>VERT.POS 1/10" 0<br>VERT.POS 1/10" 0<br>VERT.POS 1/10" 0<br>VERT.POS 1/10" 0<br>VERT.POS 1/10" 0<br>NOR LENGTH 0<br>NOR LENGTH 0<br>NOR LENGTH 0<br>NOR LENGTH 0<br>NOR CONFILE CONF 0<br>NOR CONFILE CONF 0<br>NOR CONF 0<br>NOR CONF 0<br>NOR CONFILE CONF 0<br>NOR CONFILE CONF 0<br>NOR CONFILE CONF 0<br>NOR CONFILE CONF 0<br>NOR CONFILE CONF 0<br>NOR CONFILE CONF 0<br>NOR CONFILE CONF 0<br>NOR CONF 0<br>NOR CONF 0<br>NOR CONF 0<br>NOR CONF 0<br>NOR CONF 0<br>NOR CONF 0<br>NOR CONF 0<br>NOR CONF 0<br>NOR CONF 0<br>NOR CONF 0<br>NOR CONF 0<br>NOR CONF 0<br>NOR CONF 0<br>NOR CONF 0<br>NOR CONF 0<br>NOR C | ERROR BUZZER     | 1 beep     |             |
| INPUT BUFFER       16 Kb         IGNORE PE       enabled         AUTOFEED SIGNAL       disabled         SLCT-IN SIGNAL       disabled         BUFFER CONTROL       XON/XOFF         ROBUST XON       enabled         WORD LENGTH       8 bit         BAUD RATE       9600 bps         PARITY BIT       none         PASSBOOK TYPE       special         PASSBOOK WIDTH       auto         mm       125         PASSBOOK LENGTH       auto         MUTO GAP OFFSET       +0.000 mm         GET EDGE QUOTE       1/2"         PROGRAM SETUP       PROGRAM 1       PROGRAM 2         PROTOCOL       IBM XL24E       EPSON 570         FONT       Draft       Draft         HORIZONTAL PITCH       10 lpi       10 lpi         VERTICAL PITCH       6 lpi       6 lpi         FONT       Draft       0       0         LEFT MARGIN       0       0       0         LEFT MARGIN       0       0       0         DOTOM MARGIN       0       0       0         IBM COMPRESS       17.1 cpi       17.1 cpi         IBM COMPRESS       17.1 cpi                                                                                                    | INTERFACE TYPE   | automatic  |             |
| IGNORE PEenabledAUTOPEED SIGNALdisabledSLCT-IN SIGNALdisabledBUFFER CONTROLXON/XOFFROBUST XONenabledWORD LENGTH8 bitBAUD RATE9600 bpsPARITY BITnonePASSBOOK NIDTHautomm 125PASSBOOK LENGTHautomm 176SECURITY MODEenabledAUTO GAP OFFSET+0.000 mmGET EDGE QUOTE1/2"PROGRAM SETUPPROGRAM SETUPPROTOCOLIBM XL24EPROTOCOLIBM XL24EEPSON 570FONTDraftDraft0VERTICAL PITCH10 lpiYENTICAL PITCH000LEFT MARGIN000BOTTOM MARGIN000IBM C-SETIBM set 1IBM C-SETUSAUSAUSACODE PAGECP437CODE PAGECP437CODE PAGECP437CODE PAGECP437CODE PAGECP437CODE PAGECP437CODE PAGECP437CODE PAGECP437CUT SHEET EJECTon frontMATION L CADINGdisableddisableddisabledPRINT DIRECTIONsw controlSLASHED ZEROdisabledHAUGLCADINGWRAP MODEfastVERT.POS 1/10"0VERT.POS 1/10"0NOEfast                                                                                                    | INPUT BUFFER     | 16 Kb      |             |
| AUTOFEED SIGNALdisabledSLCT-IN SIGNALdisabledBUFFER CONTROLXON/XOFFROBUST XONenabledWORD LENGTH8 bitBAUD RATE9600 bpsPARITY BITnonePASSBOOK TYPEspecialPASSBOOK WIDTHautomm 125PASSBOOK LENGTHPASSBOOK LENGTHautomm 126SECURITY MODEenabledAUTO GAP OFFSET40.000 mmGET EDGE QUOTEGET EDGE QUOTE1/2"PROGRAM SETUPPROGRAM 1PROTOCOLIBM XL24EPROTOCOLIBM XL24EFONTDraftHORIZONTAL PITCH10 lpi10 lpi10 lpiVERTICAL PITCH6 lpi6 lpi6 lpiFORM LENGTHA4A4A400BOTTOM MARGIN000BOTTOM MARGIN000BOTTOM MARGIN000BOTTOM MARGIN000BOTTOM MARGIN000BOTTOM MARGIN000BOTTOM MARGIN000BOTTOM MARGIN000BOTTOM MARGIN000BOTTOM MARGIN000BOTTOM MARGIN000BOTTOM MARGIN000DOTTOM MARGIN00 <td< td=""><td>IGNORE PE</td><td>enabled</td><td></td></td<>                                                                                                    | IGNORE PE        | enabled    |             |
| SLCT-IN SIGNAL       disabled         BUFFER CONTROL       XON/XOFF         ROBUST XON       enabled         WORD LENGTH       8 bit         BAUD RATE       9600 bps         PARITY BIT       none         PASSBOOK TYPE       special         PASSBOOK WIDTH       auto         mm       125         PASSBOOK LENGTH       auto         mm       176         SECURITY MODE       enabled         AUTO GAP OFFSET       +0.000 mm         GET EDGE QUOTE       1/2"         PROGRAM SETUP       PROGRAM SETUP         PROTOCOL       IBM XL24E       EPSON 570         FONT       Draft       Draft         HORIZONTAL PITCH       10 lpi       10 lpi         VERTICAL PITCH       6 lpi       6 lpi         FORM LENGTH       A4       A4         0       0       0         DEOTTOM MARGIN       0       0         IBM COMPRESS       17.1 cpi       17.1 cpi         IBM COMPRESS       17.1 cpi       17.1 cpi         IBM COMPRESS       17.1 cpi       17.1 cpi         IBM COMPRESS       17.1 cpi       17.1 cpi         IBM COSET <td>AUTOFEED SIGNAL</td> <td>disabled</td> <td></td>                                                                                                    | AUTOFEED SIGNAL  | disabled   |             |
| BUFFER CONTROL       XON/XOFF         ROBUST XON       enabled         WORD LENGTH       8 bit         BAUD RATE       9600 bps         PARITY BIT       none         PASSBOOK TYPE       special         PASSBOOK WIDTH       auto         mm 125         PASSBOOK LENGTH       auto         mm 176         SECURITY MODE       enabled         AUTO GAP OFFSET       +0.000 mm         GET EDGE QUOTE       1/2"         PROGRAM SETUP       PROGRAM 1         PROTOCOL       IBM XL24E       EPSON 570         FONT       Draft       Draft         HORIZONTAL PITCH       10 lpi       10 lpi         VERTICAL PITCH       6 lpi       6 lpi         FONT       Draft       Draft         FORM LENGTH       A4       A4         0       0       0         DEDTOM MARGIN       0       0         IBM COMPRESS       17.1 cpi       17.1 cpi         IBM COMPRESS       17.1 cpi       IBM set 1         EPSON C-SET       graphic       graphic         NATION C-SET       USA       USA         CODE PAGE       CP437       CP437                                                                                                    | SLCT-IN SIGNAL   | disabled   |             |
| ROBUST XONenabledWORD LENGTH8 bitBAUD RATE9600 bpsPARITY BITnonePASSBOOK TYPEspecialPASSBOOK WIDTHautomm 125mm 125PASSBOOK LENGTHautomm 176SECURITY MODEenabledAUTO GAP OFFSET+0.000 mmGET EDGE QUOTE1/2"PROGRAM SETUPPROTOCOLIBM XL24EPROTOCOLIBM XL24EFONTDraftHORIZONTAL PITCH10 lpiYERTICAL PITCH6 lpi6 lpi6 lpiFORM LENGTHA4A4A4O0LEFT MARGIN0O0IBM COMPRESS17.1 cpiIFM C-SETIEM set 1IEM Set 1IEM set 1EPSON C-SETUSACODE PAGECP437CODE PAGECP437CODE PAGECP437CODE PAGECP437LINE MODELF=LF, CR=CRALSHED ZEROdisableddisableddisabledCUT SHEET EJECTon frontMANUAL LOADINGdisabledALIGN MODEfastCHAP00VERT.POS 1/10"00VERT.POS 1/10"00HORIZ.POS 1/10"00HORIZ.POS 1/10"00                                                                                                    | BUFFER CONTROL   | XON/XOFF   |             |
| WORD LENGTH8 bitBAUD RATE9600 bpsPARITY BITnonePASSBOOK TYPEspecialPASSBOOK WIDTHautomm125PASSBOOK LENGTHautomm176SECURITY MODEenabledAUTO GAP OFFSET+0.000 mmGET EDGE QUOTE1/2"PROGRAM SETUPPROGRAM 1PROTOCOLIBM XL24EEPROTOCOLIBM XL24EFONTDraftHORIZONTAL PITCH10 lpi00LEFT MARGIN000IBM COMPRESS17.1 cpiIPM COMPRESS17.1 cpiIPM COMPRESS17.1 cpiIPM COMPRESS17.1 cpiIPM COMPRESS17.1 cpiIPM COMPRESS17.1 cpiIPM COMPRESS17.1 cpiIPM COMPRESS17.1 cpiIPM COMPRESS17.1 cpiIPM COMPRESS17.1 cpiIPM Set 1IEM set 1EPSON C-SETUSACODE PAGECP437CODE PAGECP437CODE PAGECP437CODE PAGECP437CODE PAGECP437CODE PAGECP437CODE PAGECP437CODE PAGECP437CODE PAGECP437CODE PAGECP437CODE PAGECP437CODE PAGECP437CODE PAGECP437CODE PAGECP437CODE PAGECP437CODE PAGECP437CODE PAGECP437 </td <td>ROBUST XON</td> <td>enabled</td> <td></td>                                                                                                    | ROBUST XON       | enabled    |             |
| BAUD RATE9600 bpsPARITY BITnonePASSBOOK TYPEspecialPASSBOOK WIDTHautomm 125PASSBOOK LENGTHautomm 176SECURITY MODEenabledAUTO GAP OFFSET+0.000 mmGET EDGE QUOTE1/2"PROGRAM SETUPPROTOCOLIBM XL24EPROTOCOLIBM XL24EPROTOCOLDraftDraftDraftHORIZONTAL PITCH10 lpiYERTICAL PITCH6 lpiFORM LENGTHA4A40DO0IBM COMPRESS17.1 cpiIFM CSETIBM set 1IBM Set 1IBM set 1EPSON C-SETgraphicGrageCP437CODE PAGECP437CODE PAGECP437CODE PAGECP437CODE PAGECP437LINE MODELF=LF, CR=CRALSHED ZEROdisableddisableddisabledPRINC ON FFenabledCUT SHEET EJECTon frontMANUAL LOADINGdisableddisableddisabledVERT.FOS 1/10"00VERT.ADJ 1/60"0HORIZ.POS 1/10"0O0                                                                                                    | WORD LENGTH      | 8 bit      |             |
| PARITY BITnonePASSBOOK TYPEspecialPASSBOOK WIDTHautomm125PASSBOOK LENGTHautomm176SECURITY MODEenabledAUTO GAP OFFSET+0.000 mmGET EDGE QUOTE1/2"PROGRAM SETUPPROGRAM 1PROTOCOLIBM XL24EEPROTOCLIBM XL24EEPROTOCLIBM XL24EPROTOCLIBM XL24EPROTOCLIBM XL24EPROTOCLIBM XL24EPROTOCLIBM XL24EPROTOCLIBM XL24EPROTOCLIBM XL24EPROTOCLIBM XL24EPROTOCLIBM XL24EPROTOCLIBM XL24EPROTOCOLIBM XL24EPROTOCOLIBM XL24EPROTOCOLIBM XL24EPROTOCOLIBM XL24EPROTOCOLIBM XL24EPROTOCOLIBM XL24EPROTOCOLIBM XL24EPROTOCOLIBM XL24EPROTOCOLIBM XL24EPROTOCOLIBM XL24EPROTOCOLIBM XL24ESTARGIN000BOTTOM MARGIN000IBM COMPRESS17.1 cpiIT.1 cpi17.1 cpiIBM C-SETIBM set 1IBM Set 1IBM set 1EPSON C-SETgraphicMATION C-SETUSAUSAUSACODE PAGECP437CODE PAGECP437LINE MODEautowrapSLASHED ZEROdisabled <td>BAUD RATE</td> <td>9600 bps</td> <td></td>                                                                                                    | BAUD RATE        | 9600 bps   |             |
| PASSBOOK TYPEspecialPASSBOOK WIDTHautomm125PASSBOOK LENGTHautomm176SECURITY MODEenabledAUTO GAP OFFSET+0.000 mmGET EDGE QUOTE1/2"PROGRAM SETUPPROGRAM 1PROTOCOLIBM XL24EEPSON 570FONTDraftDraftDraftHORIZONTAL PITCH10 lpiYERTICAL PITCH6 lpiFORM LENGTHA4A4A400BOTTOM MARGIN000BOTTOM MARGIN000IBM C-SETIBM set 1IBM Set 1IBM set 1EPSON C-SETgraphicMATION C-SETUSACODE PAGECP437CODE PAGECP437CODE PAGECP437CODE PAGECP437CODE PAGECP437CODE PAGEGisableddisableddisabledPRINT DIRECTIONsw controlSUASHED ZEROdisableddisableddisabledPRINT DIRECTIONsw controlSW controlsw controlSUERT EJECTon frontMANUAL LOADINGdisabledALIGN MODEfastfastfastVERT.ADJ 1/60"0O0HORIZ.ADJ 1/60"0O0                                                                                                    | PARITY BIT       | none       |             |
| PASSBOOK WIDTHauto<br>mm 125PASSBOOK LENGTHauto<br>mm 176SECURITY MODEenabledAUTO GAP OFFSET+0.000 mmGET EDGE QUOTE1/2"PROGRAM SETUPPROGRAM 1PROTOCOLIBM XL24EEPSON 570FONTDraftDraftDraftHORIZONTAL PITCH10 lpi10 lpi10 lpiVERTICAL PITCH6 lpi6 lpi6 lpiFORM LENGTHA4A4A4Do 00LEFT MARGIN000BOTTOM MARGIN000BOTOM C-SETIBM set 1IBM Set 1IBM set 1EPSON C-SETgraphicgraphicgraphicNATION C-SETUSAUSAUSACODE PAGECP437CP437CP437LINE MODELF=LF, CR=CRLINE MODELF=LF, CR=CRLINE MODEautowrapSLASHED ZEROdisableddisableddisabledPRINT DIRECTIONsw controlSW controlsw controlEJECT ON FFenabledenabledchabledALIGN MODEfastfastfastVERT.POS 1/10"000HORIZ.ADJ 1/60"000                                                                                                    | PASSBOOK TYPE    | special    |             |
| mm125PASSBOOK LENGTHautomm176SECURITY MODEenabledAUTO GAP OFFSET+0.000 mmGET EDGE QUOTE1/2"PROGRAM SETUPIBM XL24EPROTOCOLIBM XL24EPROTOCOLIBM XL24EEPSON 570FONTDraftDraftDraftHORIZONTAL PITCH10 lpi10 LENGTHA4A4A4A4A4A4A4A4A4A4A4A4A4A4A4A4A4A4A4A4A4A4A4A4A4A4A4A4A4A4A4A4A4A4A4A4A4A4A4A4A4A4A4A4A4A4A4A4A4A5A4A4A4A4A5A4A4A4A5A5A5A6A5A7A5A7CP437CP437CP437CP437CP437CDE PAGECP437 </td <td>PASSBOOK WIDTH</td> <td>auto</td> <td></td>                                                                                                    | PASSBOOK WIDTH   | auto       |             |
| PASSBOOK LENGTH       auto         mm       176         SECURITY MODE       enabled         AUTO GAP OFFSET       +0.000 mm         GET EDGE QUOTE       1/2"         PROGRAM SETUP       PROGRAM 1         PROTOCOL       IBM XL24E       EPSON 570         FONT       Draft       Draft         HORIZONTAL PITCH       10 lpi       10 lpi         VERTICAL PITCH       6 lpi       6 lpi         FORM LENGTH       A4       A4         0       0       0         LEFT MARGIN       0       0         BOTTOM MARGIN       0       0         BOTTOM MARGIN       0       0         IBM COMPRESS       17.1 cpi       17.1 cpi         IBM COMPRESS       17.1 cpi       17.1 cpi         IBM COMPRESS       17.1 cpi       17.1 cpi         IBM COMPRESS       17.1 cpi       17.1 cpi         IBM COMPRESS       17.1 cpi       17.1 cpi         IBM COSET       USA       USA         CODE PAGE       CP437       CP437         LINE MODE       LF=LF, CR=CR       LF=LF, CR=CR         WRAP MODE       autowrap       autowrap         SLASHED ZE                                                                                                    |                  | mm 125     |             |
| mm176SECURITY MODEenabledAUTO GAP OFFSET+0.000 mmGET EDGE QUOTE1/2"PROGRAM SETUPPROTOCOLIBM XL24EPROTOCOLIBM XL24EEPSON 570FONTDraftHORIZONTAL PITCH10 lpi10 lpi10 lpiVERTICAL PITCH6 lpi6 lpi6 lpiFORM LENGTH000LEFT MARGIN000BOTTOM MARGIN000IBM COMPRESS17.1 cpi1FM C-SETIBM set 1IBM Set 1IBM set 1EPSON C-SETgraphicGraphicgraphicMRAP MODELF=LF, CR=CRLASHED ZEROdisableddisableddisabledPROTON FFenabledCODE PAGECP437CP437CP437LINE MODELF=LF, CR=CRLSAHED ZEROdisabledMRAP MODEautowrapSLASHED ZEROdisabledPRINT DIRECTIONsw controlSW controlsw controlALGIN MODEfastfastfastVERT.POS 1/10"000HORIZ.ADJ 1/60"000                                                                                                    | PASSBOOK LENGTH  | auto       |             |
| SECURITY MODEenabledAUTO GAP OFFSET+0.000 mmGET EDGE QUOTE1/2"PROGRAM SETUP1/2"PROTOCOLIBM XL24EEPSON 570FONTDraftDraftHORIZONTAL PITCH10 lpi10 lpiVERTICAL PITCH6 lpi6 lpiFOMM LENGTHA4A400LEFT MARGIN00BOTTOM MARGIN00IBM COMPRESS17.1 cpiIBM COMPRESS17.1 cpiIFLF, CR=CRLF=LF, CR=CRWRAP MODEautowrapAutowrapautowrapSLASHED ZEROdisabledMANUAL LOADING <t< td=""><td></td><td>mm 176</td><td></td></t<>                                                                                                    |                  | mm 176     |             |
| AUTO GAP OFFSET+0.000 mmGET EDGE QUOTE1/2"PROGRAM SETUPPROTOCOLIBM XL24EPROTOCOLIBM XL24EEPSON 570FONTDraftHORIZONTAL PITCH10 lpi10 lpi10 lpiVERTICAL PITCH6 lpi6 lpi6 lpiFORM LENGTHA400LEFT MARGIN000BOTOM MARGIN000BM COMPRESS17.1 cpi1BM C-SETIBM set 1IBM Set 1IBM set 1EPSON C-SETgraphicgraphicgraphicNATION C-SETUSACODE PAGECP437CDE PAGECP437CDE PAGELF=LF, CR=CRLINE MODELF=LF, CR=CRLINE MODEautowrapSLASHED ZEROdisableddisableddisabledPRIECTIONsw controlSUASHED ZEROdisableddisableddisabledALIGN MODEfastfastfastVERT.POS 1/10"000VERT.ADJ 1/60"000                                                                                                    | SECURITY MODE    | enabled    |             |
| GET EDGE QUOTE1/2"PROGRAM SETUPPROTOCOLIBM XL24EEPSON 570FONTDraftDraftHORIZONTAL PITCH10 lpi10 lpiVERTICAL PITCH6 lpi6 lpiFORM LENGTHA4A400LEFT MARGIN00BOTTOM MARGIN00BOTTOM MARGIN00IBM C-SETIBM set 1EPSON C-SETgraphicGODE PAGECP437CODE PAGECP437CODE PAGECP437CODE PAGECP437CODE PAGECP437CODE PAGECP437CODE PAGECP437CODE PAGECP437CODE PAGEGraphicMARP MODEautowrapSLASHED ZEROdisableddisableddisabledCUT SHEET EJECTon frontMANUAL LOADINGdisabledALIGN MODEfastFastfastVERT.POS 1/10"0O0HORIZ.POS 1/10"0O0                                                                                                    | AUTO GAP OFFSET  | +0 000 mm  |             |
| Interpretation of the second of the second o                                                                                                    | GET EDGE OUOTE   | 1/2"       |             |
| PROGRAM SETUPPROGRAM 1PROGRAM 2PROTOCOLIBM XL24EEPSON 570FONTDraftDraftHORIZONTAL PITCH10 lpi10 lpiVERTICAL PITCH6 lpi6 lpiFORM LENGTHA4A400LEFT MARGIN00BOTTOM MARGIN00BOTTOM MARGIN00IBM COMPRESS17.1 cpi17.1 cpiIBM C-SETIBM set 1IBM set 1EPSON C-SETgraphicgraphicNATION C-SETUSAUSACODE PAGECP437CP437LINE MODELF=LF, CR=CRLF=LF, CR=CRWRAP MODEautowrapautowrapSLASHED ZEROdisableddisabledPROTOCOLFastfastCUT SHEET EJECTon fronton frontMANUAL LOADINGdisableddisabledALIGN MODEfastfastVERT.POS 1/10"00VERT.ADJ 1/60"00HORIZ.ADJ 1/60"00                                                                                                    | OLI DOGE QUOIE   | 1/2        |             |
| PROGRAM 1PROGRAM 2PROTOCOLIBM XL24EEPSON 570FONTDraftDraftHORIZONTAL PITCH10 lpi10 lpiVERTICAL PITCH6 lpi6 lpiFORM LENGTHA4A400LEFT MARGIN00BOTTOM MARGIN00BOTTOM MARGIN00IBM C-SETIBM set 1IBM set 1EPSON C-SETgraphicgraphicNATION C-SETUSAUSACODE PAGECP437CP437LINE MODELF=LF, CR=CRLF=LF, CR=CRWRAP MODEautowrapautowrapSLASHED ZEROdisableddisabledPROTON FFenabledcontrolEJECT ON FFenableddisabledCUT SHEET EJECTon fronton frontMANUAL LOADINGdisableddisabledALIGN MODEfastfastVERT.POS 1/10"00HORIZ.POS 1/10"00HORIZ.ADJ 1/60"00                                                                                                    | PROGRAM SETUP    |            |             |
| PROTOCOLIBM XL24EEPSON 570FONTDraftDraftHORIZONTAL PITCH10 lpi10 lpiVERTICAL PITCH6 lpi6 lpiFORM LENGTHA4A400LEFT MARGIN00TOP MARGIN00BOTTOM MARGIN00BOTTOM MARGIN00IBM COMPRESS17.1 cpi17.1 cpiIBM C-SETIBM set 1IBM set 1EPSON C-SETgraphicgraphicNATION C-SETUSAUSACODE PAGECP437CP437LINE MODELF=LF, CR=CRLF=LF, CR=CRWRAP MODEautowrapautowrapSLASHED ZEROdisableddisabledPRINT DIRECTIONsw controlsw controlEJECT ON FFenabledenabledCUT SHEET EJECTon fronton frontMANUAL LOADINGdisableddisabledALIGN MODEfastfastVERT.POS 1/10"00HORIZ.POS 1/10"00HORIZ.ADJ 1/60"00                                                                                                    |                  | PROGRAM 1  | PROGRAM 2   |
| FONTDraftDraftDraftHORIZONTAL PITCH10 lpi10 lpiVERTICAL PITCH6 lpiFORM LENGTHA4A4A400LEFT MARGIN00TOP MARGIN00BOTTOM MARGIN00BOTTOM MARGIN00IBM COMPRESS17.1 cpi17.1 cpiIBM C-SETIBM set 1IBM set 1EPSON C-SETgraphicgraphicNATION C-SETUSAUSACODE PAGECP437CP437LINE MODELF=LF, CR=CRLF=LF, CR=CRWRAP MODEautowrapautowrapSLASHED ZEROdisableddisabledPRINT DIRECTIONsw controlsw controlEJECT ON FFenabledenabledCUT SHEET EJECTon fronton frontMANUAL LOADINGdisableddisabledALIGN MODEfastfastVERT.POS 1/10"00HORIZ.POS 1/10"00HORIZ.ADJ 1/60"00                                                                                                    | PROTOCOL         | IBM XL24E  | EPSON 570   |
| HORIZONTAL PITCH10 lpi10 lpiVERTICAL PITCH6 lpi6 lpiFORM LENGTHA4A400LEFT MARGIN00TOP MARGIN00BOTTOM MARGIN00IBM COMPRESS17.1 cpi17.1 cpiIBM C-SETIBM set 1IBM set 1EPSON C-SETgraphicgraphicNATION C-SETUSAUSACODE PAGECP437CP437LINE MODELF=LF, CR=CRLF=LF, CR=CRWRAP MODEautowrapautowrapSLASHED ZEROdisableddisabledPRINT DIRECTIONsw controlsw controlEJECT ON FFenabledenabledCUT SHEET EJECTon fronton frontMANUAL LOADINGdisableddisabledALIGN MODEfastfastVERT.POS 1/10"00HORIZ.POS 1/10"00HORIZ.ADJ 1/60"00                                                                                                    | FONT             | Draft      | Draft       |
| VERTICAL PITCH6 lpi6 lpiFORM LENGTHA4A400LEFT MARGIN00TOP MARGIN00BOTTOM MARGIN00IBM COMPRESS17.1 cpi17.1 cpiIBM C-SETIBM set 1IBM set 1EPSON C-SETgraphicgraphicNATION C-SETUSAUSACODE PAGECP437CP437LINE MODELF=LF, CR=CRLF=LF, CR=CRWRAP MODEautowrapautowrapSLASHED ZEROdisableddisabledPRINT DIRECTIONsw controlsw controlEJECT ON FFenabledenabledCUT SHEET EJECTon fronton frontMANUAL LOADINGdisableddisabledALIGN MODEfastfastVERT.POS 1/10"00HORIZ.POS 1/10"00HORIZ.ADJ 1/60"00                                                                                                    | HORIZONTAL PITCH | 10 lpi     | 10 lpi      |
| FORM LENGTHA4A400LEFT MARGIN000TOP MARGIN000BOTTOM MARGIN000IBM COMPRESS17.1 cpiIBM C-SETIBM set 1IBM C-SETIBM set 1IBM C-SETIBM set 1INATION C-SETUSACODE PAGECP437CDE PAGECP437CODE PAGELF=LF, CR=CRURAP MODEautowrapsLASHED ZEROdisableddisabledenabledCUT SHEET EJECTon frontMANUAL LOADINGdisabledALIGN MODEfastfastfastVERT.POS 1/10"000HORIZ.POS 1/10"000HORIZ.ADJ 1/60"000                                                                                                    | VERTICAL PITCH   | 6 lpi      | 6 lpi       |
| 00LEFT MARGIN00TOP MARGIN00BOTTOM MARGIN00IBM COMPRESS17.1 cpi17.1 cpiIBM C-SETIBM set 1IBM set 1EPSON C-SETgraphicgraphicNATION C-SETUSAUSACODE PAGECP437CP437LINE MODELF=LF, CR=CRLF=LF, CR=CRWRAP MODEautowrapautowrapSLASHED ZEROdisableddisabledPRINT DIRECTIONsw controlsw controlEJECT ON FFenabledenabledCUT SHEET EJECTon fronton frontMANUAL LOADINGdisableddisabledALIGN MODEfastfastVERT.POS 1/10"00HORIZ.POS 1/10"00HORIZ.ADJ 1/60"00                                                                                                    | FORM LENGTH      | A4         | A4          |
| LEFT MARGIN00TOP MARGIN00BOTTOM MARGIN00IBM COMPRESS17.1 cpi17.1 cpiIBM C-SETIBM set 1IBM set 1EPSON C-SETgraphicgraphicNATION C-SETUSAUSACODE PAGECP437CP437LINE MODELF=LF, CR=CRLF=LF, CR=CRWRAP MODEautowrapautowrapSLASHED ZEROdisableddisabledPRINT DIRECTIONsw controlsw controlEJECT ON FFenabledenabledCUT SHEET EJECTon fronton frontMANUAL LOADINGdisableddisabledALIGN MODEfastfastVERT.POS 1/10"00HORIZ.POS 1/10"00HORIZ.ADJ 1/60"00                                                                                                    |                  | 0          | 0           |
| TOP MARGIN00BOTTOM MARGIN00IBM COMPRESS17.1 cpi17.1 cpiIBM C-SETIBM set 1IBM set 1EPSON C-SETgraphicgraphicNATION C-SETUSAUSACODE PAGECP437CP437LINE MODELF=LF, CR=CRLF=LF, CR=CRWRAP MODEautowrapautowrapSLASHED ZEROdisableddisabledPRINT DIRECTIONsw controlsw controlEJECT ON FFenabledenabledCUT SHEET EJECTon fronton frontMANUAL LOADINGdisableddisabledALIGN MODEfastfastVERT.POS 1/10"00HORIZ.POS 1/10"00HORIZ.ADJ 1/60"00                                                                                                    | LEFT MARGIN      | 0          | 0           |
| BOTTOM MARGIN00IBM COMPRESS17.1 cpi17.1 cpiIBM C-SETIBM set 1IBM set 1EPSON C-SETgraphicgraphicNATION C-SETUSAUSACODE PAGECP437CP437LINE MODELF=LF, CR=CRLF=LF, CR=CRWRAP MODEautowrapautowrapSLASHED ZEROdisableddisabledPRINT DIRECTIONsw controlsw controlEJECT ON FFenabledenabledCUT SHEET EJECTon fronton frontMANUAL LOADINGdisableddisabledALIGN MODEfastfastVERT.POS 1/10"00HORIZ.POS 1/10"00HORIZ.ADJ 1/60"00                                                                                                    | TOP MARGIN       | 0          | 0           |
| IBM COMPRESS17.1 cpi17.1 cpiIBM C-SETIBM set 1IBM set 1EPSON C-SETgraphicgraphicNATION C-SETUSAUSACODE PAGECP437CP437LINE MODELF=LF, CR=CRLF=LF, CR=CRWRAP MODEautowrapautowrapSLASHED ZEROdisableddisabledPRINT DIRECTIONsw controlsw controlEJECT ON FFenabledenabledCUT SHEET EJECTon fronton frontMANUAL LOADINGdisableddisabledALIGN MODEfastfastVERT.POS 1/10"00HORIZ.POS 1/10"00HORIZ.ADJ 1/60"00                                                                                                    | BOTTOM MARGIN    | 0          | 0           |
| IBM C-SETIBM set 1IBM set 1EPSON C-SETgraphicgraphicNATION C-SETUSAUSACODE PAGECP437CP437LINE MODELF=LF, CR=CRLF=LF, CR=CRWRAP MODEautowrapautowrapSLASHED ZEROdisableddisabledPRINT DIRECTIONsw controlsw controlEJECT ON FFenabledenabledCUT SHEET EJECTon fronton frontMANUAL LOADINGdisableddisabledALIGN MODEfastfastVERT.POS 1/10"00HORIZ.POS 1/10"00HORIZ.ADJ 1/60"00                                                                                                    | IBM COMPRESS     | 17.1 cpi   | 17.1 cpi    |
| EPSON C-SETgraphicgraphicNATION C-SETUSAUSACODE PAGECP437LINE MODELF=LF, CR=CRLF=LF, CR=CRWRAP MODEautowrapautowrapSLASHED ZEROdisableddisabledPRINT DIRECTIONsw controlsw controlEJECT ON FFenabledenabledCUT SHEET EJECTon fronton frontMANUAL LOADINGdisableddisabledALIGN MODEfastfastVERT.POS 1/10"00HORIZ.POS 1/10"00HORIZ.ADJ 1/60"00                                                                                                    | IBM C-SET        | IBM set 1  | IBM set 1   |
| NATION C-SETUSAUSACODE PAGECP437CP437LINE MODELF=LF, CR=CRLF=LF, CR=CRWRAP MODEautowrapautowrapSLASHED ZEROdisableddisabledPRINT DIRECTIONsw controlsw controlEJECT ON FFenabledenabledCUT SHEET EJECTon fronton frontMANUAL LOADINGdisableddisabledALIGN MODEfastfastVERT.POS1/10"00HORIZ.POS1/10"00HORIZ.ADJ1/60"00                                                                                                    | EPSON C-SET      | graphic    | graphic     |
| CODE PAGECP437CP437LINE MODELF=LF, CR=CRLF=LF, CR=CRWRAP MODEautowrapautowrapSLASHED ZEROdisableddisabledPRINT DIRECTIONsw controlsw controlEJECT ON FFenabledenabledCUT SHEET EJECTon fronton frontMANUAL LOADINGdisableddisabledALIGN MODEfastfastVERT.POS1/10"00VERT.ADJ1/60"00HORIZ.POS1/10"00                                                                                                    | NATION C-SET     | USA        | USA         |
| LINE MODELF=LF, CR=CRLF=LF, CR=CRWRAP MODEautowrapautowrapSLASHED ZEROdisableddisabledPRINT DIRECTIONsw controlsw controlEJECT ON FFenabledenabledCUT SHEET EJECTon fronton frontMANUAL LOADINGdisableddisabledALIGN MODEfastfastVERT.POS1/10"00VERT.ADJ1/60"00HORIZ.POS1/10"00                                                                                                    | CODE PAGE        | CP437      | CP437       |
| WRAP MODEautowrapautowrapSLASHED ZEROdisableddisabledPRINT DIRECTIONsw controlsw controlEJECT ON FFenabledenabledCUT SHEET EJECTon fronton frontMANUAL LOADINGdisableddisabledALIGN MODEfastfastVERT.POS1/10"00VERT.ADJ1/60"00HORIZ.POS1/10"00                                                                                                    | LINE MODE        |            | LF=LF CP=CP |
| SLASHED ZEROdisableddisabledPRINT DIRECTIONsw controlsw controlEJECT ON FFenabledenabledCUT SHEET EJECTon fronton frontMANUAL LOADINGdisableddisabledALIGN MODEfastfastVERT.POS1/10"00VERT.ADJ1/60"00HORIZ.POS1/10"00                                                                                                    | WRAP MODE        | autowrap   | autowrap    |
| PRINT DIRECTIONsw controlsw controlEJECT ON FFenabledenabledCUT SHEET EJECTon fronton frontMANUAL LOADINGdisableddisabledALIGN MODEfastfastVERT.POS1/10"00VERT.ADJ1/60"00HORIZ.POS1/10"00HORIZ.ADJ1/60"00                                                                                                    | SLASHED ZERO     | disabled   | disabled    |
| EJECT ON FFenabledenabledCUT SHEET EJECTon fronton frontMANUAL LOADINGdisableddisabledALIGN MODEfastfastVERT.POS1/10"00VERT.ADJ1/60"00HORIZ.POS1/10"00HORIZ.ADJ1/60"00                                                                                                    | PRINT DIRECTION  | sw control | sw control  |
| CUT SHEET EJECTon fronton frontMANUAL LOADINGdisableddisabledALIGN MODEfastfastVERT.POS1/10"00VERT.ADJ1/60"00HORIZ.POS1/10"00HORIZ.ADJ1/60"00                                                                                                    | EJECT ON FF      | enabled    | enabled     |
| MANUAL LOADINGdisableddisabledALIGN MODEfastfastVERT.POS1/10"00VERT.ADJ1/60"00HORIZ.POS1/10"00HORIZ.ADJ1/60"00                                                                                                    | CUT SHEET EJECT  | on front   | on front    |
| ALIGN MODE       fast       fast         VERT.POS       1/10"       0       0         VERT.ADJ       1/60"       0       0         HORIZ.POS       1/10"       0       0         HORIZ.ADJ       1/60"       0       0                                                                                                    | MANUAL LOADING   | disabled   | disabled    |
| VERT.POS       1/10"       0       0         VERT.ADJ       1/60"       0       0         HORIZ.POS       1/10"       0       0         HORIZ.ADJ       1/60"       0       0                                                                                                    | ALIGN MODE       | fast       | fast        |
| VERT.ADJ       1/60"       0       0         HORIZ.POS       1/10"       0       0         HORIZ.ADJ       1/60"       0       0                                                                                                    | VERT. POS 1/10"  | 0          | 0           |
| HORIZ.POS 1/10" 0 0<br>HORIZ.ADJ 1/60" 0 0                                                                                                    | VERT.ADJ 1/60"   | õ          | 0           |
| HORIZ.ADJ 1/60" 0 0                                                                                                    | HORIZ, POS 1/10" | õ          | 0           |
| -                                                                                                    | HORIZ.ADJ 1/60"  | Ō          | 0           |

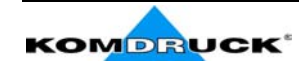

# Konfigurace tiskárny

Přednastavené hodnoty s kterými je tiskárna dodávána odpovídají nejčastějším způsobům použití.. Většinou však je potřeba některá nastavení tiskárny upravit. K tomu tato tiskárna používá formuláře, které si sama vytiskne a Vy v nich vyznačíte požadované změny. K tomu je potřeba přepnout tiskárnu do konfiguračního režimu.

Podrobně si nyní popíšeme postup při konfiguraci tiskárny.

Detailní popis jednotlivých parametrů na jednotlivých formulářích viz též dále uvedená kapitola "Konfigurační parametry".

Do konfiguračního režimu přejdete tak, že stisknete tlačítko LQ a držíte ho tak dlouho stisknuté, až všechny kontrolky krátce bliknou.

## Tisk formulářů

Jestliže už potřebné formuláře máte vytisknuté, tak přejděte do další kapitoly "Vyplňování formulářů".

Do tiskárny vložte čistý list formátu A4 nebo Letter. Tiskárna list papíru vsune a zastaví se. Rozsvítí se kontrolky P1 a P2..

V této chvíli pak fungují tří tlačítka: ON LINE, PROGRAM a LQ.

### Tlačítko ON LINE

- při stisknutí tohoto tlačítka se vytiskne testovací stránka (SELF TEST). Lze tak zkontrolovat aktuálně nastavené hodnoty tiskárny.
- po vytištění testovací stránky zůstane tiskárna stát v konfiguračním režimu

### Tlačítko PROGRAM

při stisknutí tohoto tlačítka se postupně rozsvěcují kontrolky P1 a P2 a je možno si zvolit vytištění formuláře dle níže uvedené tabulky:

| P1  | *     | Všechny formuláře      |
|-----|-------|------------------------|
| P2  | *     |                        |
| P1  | 0     | Konfigurační stránka   |
| P2  | 0     |                        |
| P1  | *     | Programovací stránka 1 |
| P2  | 0     |                        |
| P1  | 0     | Programovací stránka 2 |
| P2  | *     |                        |
| * = | = sví | tí                     |

o = nesvítí

Na těchto formulářích jsou všechny parametry tiskárny a jejich možné hodnoty. Aktuálně nastavená hodnota je vyznačena hvězdičkou (\*).

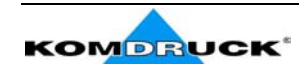

Každá konfigurační stránka má v levém horním rohu značku.

| Konfigurační stránka (CONFIGURATION SETUP) |            |
|--------------------------------------------|------------|
| Konfigurační stránka.programu 1            |            |
| Konfigurační stránka programu 2            | <b>;</b> • |

### Tlačítko LQ

Při stisknutí tohoto tlačítka se zahájí tisk formulářů vybraných pomocí tlačítka PROGRAM.

Při volbě programu stačí stisknout tlačítko PROGRAM. Jestliže tiskárna přechází z jednoho programu do druhého, inicializuje (vynuluje, restartuje) se tiskárna před tím, než se na nové parametry nového programu nastaví.

## Vyplňování formulářů

Hodnoty parametrů, které chceme nastavit se stanoví pomocí začernění políček formuláře. Použijte k tomu propisovací tužku nebo fixku.

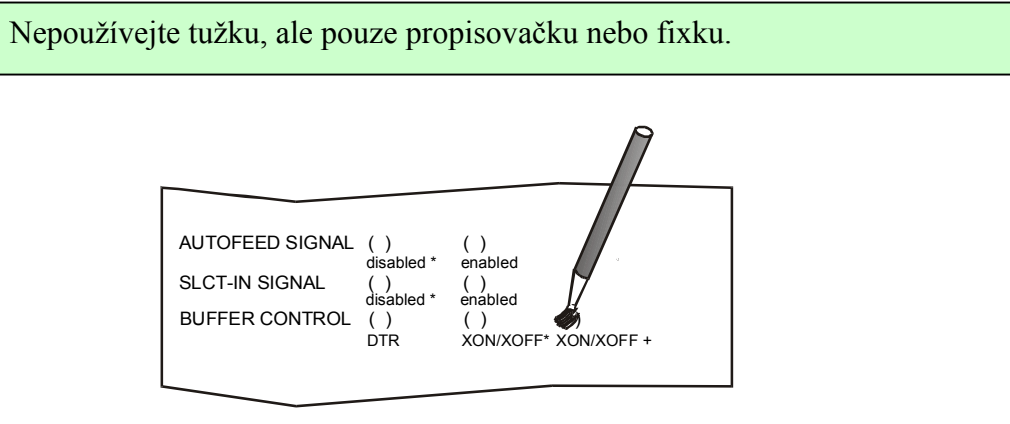

Jestliže začerníte víc než jedno políčko, pak tiskárna bude nastavení ignorovat a ponechá aktuální nastavení.

Nevyplňujte políčko v prvním řádku.

## Čtení formulářů

Po vyplnění konfiguračních formulářů tyto vložte do tiskárny. Tiskárna je automaticky vsune a pomocí značek v levém horním rohu rozpozná o který formulář se jedná. Přečte si poté Vámi vyznačená políčka a nastaví odpovídajícím způsobem tiskárnu.

Tiskárna vyznačí změny vytištěním symbolu # vlevo vedle příslušného políčka na formuláři.

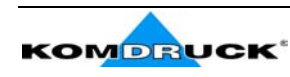

## Schema postupu konfigurace

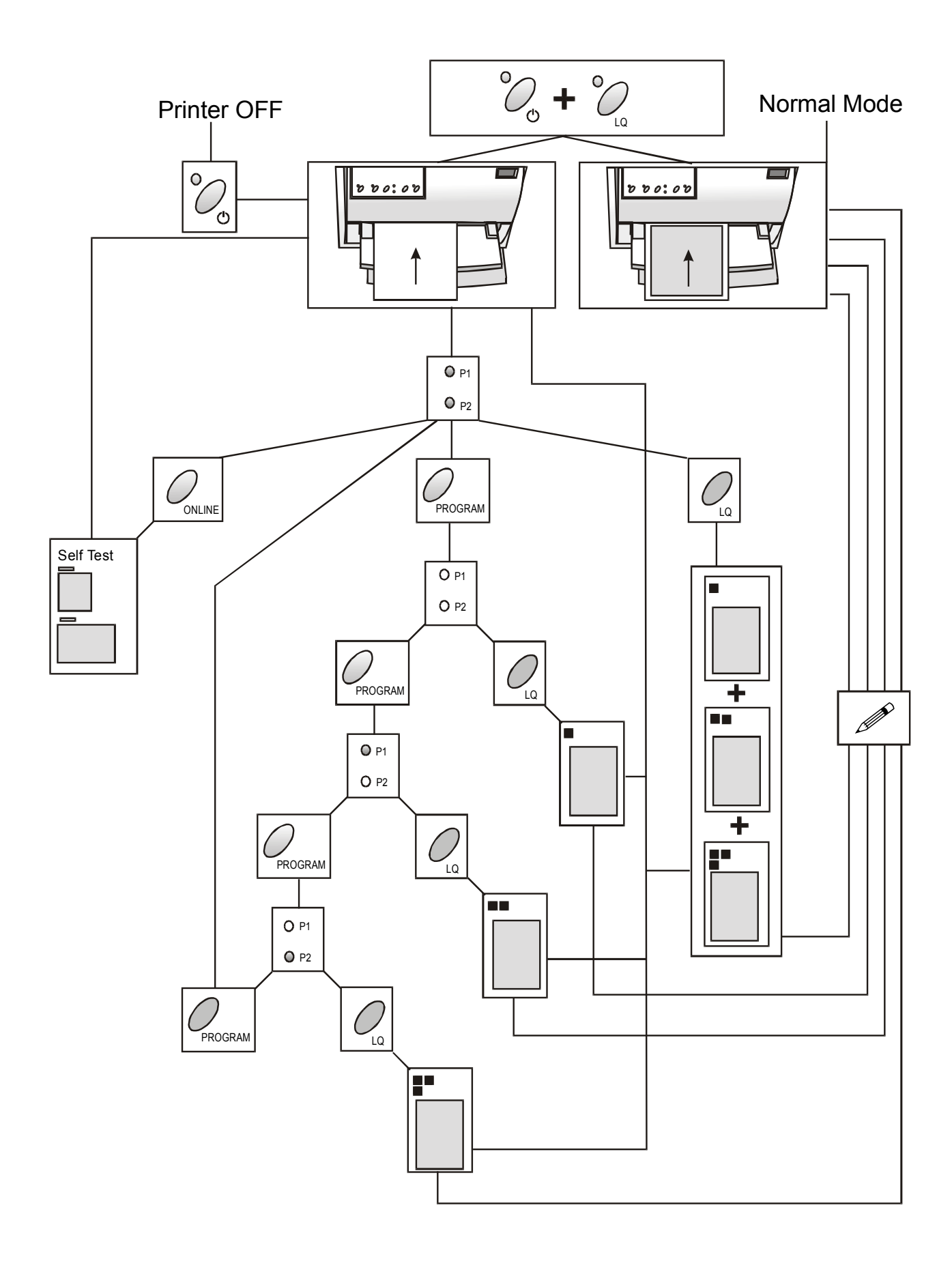

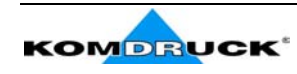

# **Konfigurační parametry** Dále je uveden popis jednotlivých konfiguračních parametrů.

#### Konfigurační strana 🔳

| Parametr        | Hodnota          | Popis                                                                                                    |
|-----------------|------------------|----------------------------------------------------------------------------------------------------|
| RESTORE TO MFG  | No               | Nastavené hodnoty zůstávají v platnosti                                                                           |
|                 | All              | Nastavené hodnoty ve všech konfiguračních skupinách                                                               |
|                 |                  | se vrátí na hodnoty přednastavené (tovární nastavení)                                                             |
|                 | Config           | Tiskárna se nastaví z hodnot z konfigurační stránky zpět                                                          |
|                 |                  | na hodnoty přednastavené (tovární nastavení)                                                                      |
|                 | prog.1           | Hodnoty v příslušném programu se nastaví zpět na                                                                  |
|                 | prog.2           | přednastavené hodnoty (tovární nastavení)                                                                         |
| PROGRAM         | progr.1          | Definuje jedno z přednastavení konfigurace příslušného                                                            |
|                 | progr.2          | programu.(pak se přepíná tlačítkem nebo příkazem na                                                               |
|                 | 1. 1.1 1         | program 1 nebo 2)                                                                                                 |
| PROGRAM LOCKED  | disabled         | Blokování zvoleného programu. Je-li zaškrknuto                                                                    |
|                 | enabled          | enabled pak nelze stiskem tlacitek Program na tiskarne                                                            |
|                 | 1 1              | prednastavene programy mezi sebou prepinat.                                                                       |
| EKKUK BUZZEK    | 1 beep, no       | Nastavení zvukove indikace v pripade chyboveno                                                                    |
|                 | beep             | indikovéne                                                                                                    |
| INITEDEACE TVDE | norallal         | Indikovalia.<br>Valha typu rozhraní lastliža ja postavana na                                                      |
| INTERFACE ITTE  | parallel         | voloa typu loziliani. Jestilze je naslaveno na                                                                    |
|                 | automatic        | " <i>automatic</i> par se tiskarna automatický přepřic na<br>rozbraní na které přichází data Jestliže je tiskárna |
|                 | auto+blink       | nastavena na auto+blink" nak tiskárna indikuje                                                                    |
|                 | duto - onnk      | hlikáním Pl nebo P2 které rozhraní je právě aktivováno                                                            |
|                 |                  | P1 indikuje blikáním seriové rozhraní P2 pak paralelní                                                            |
|                 |                  | rozhraní. Ostatní nastavení isou evidentní.                                                                       |
| INPUT BUFFER    | 1Kb, 8Kb, 16     | Tímto se nastaví aktuální velikost mezipaměti pro dat                                                             |
|                 | Kb, 32 Kb        | (buffer)                                                                                                    |
| IGNORE PE       | disabled         | Toto nastavení definuje chování tiskárny při průchodu                                                             |
|                 | enabled          | konce papíru. Při nastavení "enabled" není konec papíru                                                           |
|                 |                  | indikován, při nastavení "disabled" pak je indikován                                                              |
|                 |                  | konec papíru zvukovým znamením.                                                                                   |
| AUTOFEED SIGNAL | disabled         | Paralelní rozhraní používá (enabled) nebo ignoruje                                                                |
|                 | enabled          | (disabled) signál AUTOFEED.                                                                                       |
| SKCT-IN SIGNAL  | disabled         | Paralelní rozhraní může ignorovat (disabled) nebo                                                                 |
|                 | enabled          | akceptovat signál SLCT-IN                                                                                         |
| BUFFER CONTROL  | DTR              | Volba kontrolního protokolu pro mezipaměť (buffer)                                                                |
|                 | XON/XOFF         |                                                                                                    |
|                 | XON/XOFF+        |                                                                                                    |
|                 | DTR              |                                                                                                    |
| ROBUST XON      | enabled          | Při "enabled" se provede Robust XON, a při "disabled"                                                             |
|                 | disabled         | se neprovede. Tento parametr nemá zásadní vliv na                                                                 |
|                 |                  | tunkci tiskárny. Používá se jen při některých aplikacích                                                          |
|                 | <b>71</b> • 01 • | seriového rozhraní. Podrobnosti u CoNet .                                                                         |
| WORD LENGTH     | / bit, 8 bit     | Volba formátu přenosu dat na seriovém rozhraní.                                                                   |
| BAUD RATE       | 600 - 38400      | Volba přenosové rychlosti                                                                                         |
|                 | bps              |                                                                                                    |

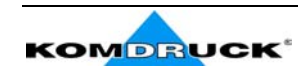

| Parametr   | Hodnota     | Popis                                                         |
|------------|-------------|---------------------------------------------------------------|
| PARITY BIT | Even, odd,  | Nastavení kontroly parity. Sudá parita odpovídá nastavení     |
|            | none        | "even", lichá parita "odd", není-li žádná kontrola parity pak |
|            |             | nastavte "none"                                               |
| PASSBOOK   | FIxed thick | Dokumenty s konstantní tloušťkou po celé ploše tisku          |
| TYPE       | Vertical    | Dokumenty ve formě knížky se svislou vazbou                   |
|            | Horizontal  | Dokumenty ve formě knížky s vodorovnou vazbou (cs.pasy)       |
|            | Special     | Dokumenty se svislou vazbou avšak různou tloušťkou            |
|            |             | dokumentu – např. s samolepkami.                              |
| PASSBOOK   | auto        | Nastaví automaticky šířku dokumentu                           |
| WIDTH      | setup       | Při volbě "auto" tiskárna zkontroluje šířku dokumentu a       |
|            |             | automaticky se nastaví na správnou šířku dokumentu bez        |
|            |             | ohledu na hodnotu uvedenou v jiných podkladech                |
|            |             |                                                               |
|            |             | Je-li nastaveno "setup" je naopak možno nastavit přesné míry  |
|            |             | pasu nebo jiného dokumentu a tak zabezpečit opakovaně         |
|            |             | přesný tisk. Toto nastavení je výhodné zvláště u dokladů,     |
|            |             | které mají vertikální vazbu, ale jsou na nich fotografie nebo |
|            |             | z jiných důvodů se nelze spolehnout na rovnoměrné             |
|            |             | parametry z hlediska tisku.                                   |
|            |             | Hodnoty lze nastavit v rozmezí 102 až 213 mm. První řádek     |
|            |             | odpovídá stovkám, druhá desítkám, třetí jednotkám – viz       |
|            |             | následující příklad:                                          |

#### Příklad:

Spořitelní knížka s šířkou 120 mm:

| r · · · |       |       |     |     |          |    |    |    |    |
|---------|-------|-------|-----|-----|----------|----|----|----|----|
| 0       | 1     | 2     | 3   | 4   | <b>5</b> | 6  | 7  | 8  | 9  |
| ()      | (iii) | ()    |     |     |          |    |    |    |    |
| ()      | ()    | (iii) | ( ) | ()  | ()       | () | () | () | () |
|         | ()    | ( )   | ( ) | ( ) | ()       | () | () | () | () |
|         |       |       |     |     |          |    |    |    |    |

| Parametr        | Hodnota | Popis                                                     |
|-----------------|---------|-----------------------------------------------------------|
| PASSBOOK LENGTH | auto    | Nastaví délku knížky automaticky.                         |
|                 | setup   | Při volbě "auto" tiskárna automaticky přečte (zjistí      |
|                 |         | scanováním) délku dokumentu, který se má tisknout a       |
|                 |         | automaticky se nastaví na takto zjištěnou šířku dokumentu |
|                 |         | bez ohledu na to co je uvedeno v Menu nebo v SW           |
|                 |         | příkazech.                                                |
|                 |         | Při volbě "setup" lze naopak přesně nastavit rozměry      |
|                 |         | Vašeho dokladu a tak zabezpečit přesný tisk. Toto         |
|                 |         | nastavení je zvláště vhodné při vodorovné vazbě           |
|                 |         | dokumentu. Nastavitelné hodnoty jsou 99-210 mm. První     |
|                 |         | číslice odpovídá stovkám, druhá desítkám, třetí jednotkám |
|                 |         | dle dále uvedeného příkladu.:                             |

#### How to set the passbook length to 150 mm:

| PASSBOOK I | LENGTH | 🗰 s | etup | () 8 | auto |          |    |    |    |    |
|------------|--------|-----|------|------|------|----------|----|----|----|----|
|            | 0      | 1   | 2    | 3    | 4    | <b>5</b> | 6  | 7  | 8  | 9  |
|            | ()     |     | ()   |      |      |          |    |    |    |    |
|            | ()     | ()  | ()   | ()   | ()   |          | () | () | () | () |
|            | (iii)  | ()  | ()   | ()   | ()   | ()       | () | () | () | () |
|            |        |     |      |      |      |          |    |    |    |    |

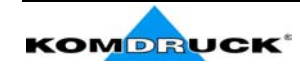

| Parametr        | Hodnota         | Popis                                                    |
|-----------------|-----------------|----------------------------------------------------------|
| SECURITY MODE   | enabled         | Slouží pro nastavení ochrany proti zaseknutí papíru      |
|                 | disabled        | v tiskárně. Je-li nastaveno "enabled" pak je kontrolován |
|                 |                 | každý pohyb papíru v tiskárně. Toto nastavení je         |
|                 |                 | vhodné při časté změně typu tiskové úlohy. V případě     |
|                 |                 | nastavení "disabled" je kontrola omezena, zato tisk      |
|                 |                 | probíhá rychleji. Toto nastavení je vhodné pro           |
|                 |                 | opakovaný častý tisk stejného typu dokumentů.            |
| AUTO GAP OFFSET | -0,075 mm       | Slouží pro nastavení mezery mezi hlavou a                |
|                 | -0,050 mm       | dokumentem.                                              |
|                 | -0,025 mm       |                                                          |
|                 | +0,00 mm        |                                                          |
|                 | +0,025 mm       |                                                          |
|                 | +0,050 mm       |                                                          |
|                 | +0,075 mm       |                                                          |
|                 | +0,100 mm       |                                                          |
| GET EDGE QUOTE  | 0/2",1/2",2/2", | Slouží pro nastavení pozice v níž tiskárna zjišťuje      |
|                 | 3/2",4/2",5/2", | polohu levého okraje dokumentu. Při nastavení hodnoty    |
|                 | 6/2",7/2"       | 0 je zjištění polohy levého okraje prováděno na první    |
|                 |                 | tiskové řádce. Další uvedené hodnoty uvádí v jaké        |
|                 |                 | vzdálenosti od prvé řádky se hledání levého okraje       |
|                 |                 | provádí.                                                 |

#### PROGRAM 1

### PROGRAM 2

| Parametr    | Hodnota              | Popis                                                  |
|-------------|----------------------|--------------------------------------------------------|
| PROTOCOL    | EPSON 570            | Definuje se tímto protokol pro připojení tiskárny      |
|             | IBM XL24E            |                                                        |
|             | IBM XL24E AGM        |                                                        |
|             | IBM2391              |                                                        |
| FONT        | Draft, Courier,      | Volba fontu pro tisk. Je-li zvoleno "locked Draft" pak |
|             | OCR-B, Gothic,       | tiskárna používá pouze a jenom tento font a ignoruje   |
|             | Prestige,            | eventuální pokusy SW nastavit jiný font.               |
|             | Presentor, OCR-A,    |                                                        |
|             | Script, Boldface,    |                                                        |
|             | locked Draft         |                                                        |
| HORIZONTAL  | 10 cpi, 12 cpi, 15   | Volba hustoty tisku v počtu znaků na palec.            |
| PITCH       | срі, 17 срі, 20 срі, |                                                        |
| VERTICAL    | 5 lpi, 6 lpi, 8 lpi  | Volba rozestupu řádků.                                 |
| PITCH       |                      |                                                        |
| FORM LENGTH | NUMBER OF            | Zde je možno nastavit standardní délku stránky a sice  |
|             | LINES, A4, letter,   | A4, Letter, Legal nebo jako počet řádků (NUBER OF      |
|             | A5, legal            | LINES). V posledním případě musí být počet řádků       |
|             |                      | zadán v souladu s dále uvedeným příkladem.             |
|             |                      | Nastavitelné hodnoty jsou od 0 do 255. První číslice   |
|             |                      | odpovídá stovkám, druhá desítkám a třetí jednotkám.    |
|             |                      | Srovnejte si s následujícím příkladem.                 |

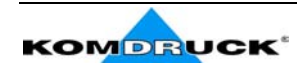

#### Příklad:

#### Nastavení délky stránky na 82 řádků:

| FORM | LENGTH | 🗰<br>#lii | ()<br>nes A4 | ()<br>letter | () (<br>A5 le | )<br>gal |          |    |    |               |    |
|------|--------|-----------|--------------|--------------|---------------|----------|----------|----|----|---------------|----|
|      |        | 0         | 1            | 2            | 3             | 4        | <b>5</b> | 6  | 7  | 8             | 9  |
|      |        | ()        | ()           | ()           |               |          |          |    |    |               |    |
|      |        | ()        | ()           | ()           | ()            | ( )      | ( )      | () | () | <b>(iii</b> ) | () |
|      |        | ()        | ()           |              | ( )           | ( )      | ()       | () | () | ()            | () |

| Parametr    | Hodnota | Popis                                                        |
|-------------|---------|--------------------------------------------------------------|
| LEFT MARGIN | 10x     | Tímto parametrem se nastavuje levý okraj tisku, jako počet   |
|             | 1x      | sloupců. Nastavitelné hodnoty jsou od 0 do 40. Efektivní     |
|             |         | posice levého okraje závisí na aktuálně nastavené hodnotě    |
|             |         | počtu znaků na palec. První sloupec odpovídá desítkám, druhý |
|             |         | jednotkám. Víz níže uvedený příklad.                         |

Příklad:

Nastavení levého okraje na 20:

LEFT MARGIN

|      | 0  | 1  | 2  | 3  | 4  | <b>5</b> | 6  | 7  | 8  | 9  |
|------|----|----|----|----|----|----------|----|----|----|----|
| 10 x | () | () |    | () | () | ()       | () | () | () | () |
| 1 x  |    | () | () | () | () | ( )      | () | () | () | () |

Podobně se nastavuje pravý okraj (RIGHT MARGIN)

| Parametr      | Hodnota | Popis                                                   |
|---------------|---------|---------------------------------------------------------|
| BOTTOM MARGIN | 10x     | Volba spodního okraje ve formě počtu řádků.             |
|               | 1x      | Nastavitelné hodnoty jsou od 0 do 40.Efektivní hodnota  |
|               |         | okraje záleží na zvolené hustotě řádkování. První řádek |
|               |         | odpovídá desítkám druhý jednotkám. Víz dále uvedený     |
|               |         | příklad:                                                |

#### Příklad:

Nastavení spodního okraje na 34 řádků: BOTTOM MARGIN

| DOIIOM | MANGIN |    |    |    |      |          |    |          |    |    |
|--------|--------|----|----|----|------|----------|----|----------|----|----|
|        | 0      | 1  | 2  | 3  | 4    | <b>5</b> | 6  | <b>7</b> | 8  | 9  |
| 10 x   | ()     | () | () |    | ()   |          |    |          |    |    |
| 1 x    | ()     | () | () | () | (i)) | ()       | () | ()       | () | () |

Obdobně se nastavuje horní okraj (TOP MARGIN)

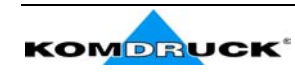

| Parametr        | Hodnota                                                                                                    | Popis                                                                                                    |
|-----------------|----------------------------------------------------------------------------------------------------|----------------------------------------------------------------------------------------------------|
| IBM COMPRESS    | 17,1 cpi, 20 cpi                                                                                                    | Volba zúženého (condens) tisku v IBM                                                                                                    |
|                 |                                                                                                    | emulaci                                                                                                    |
| IBM C-SET       | IBM set 1, IBM set 2                                                                                                    | Volba znakové sady IBM                                                                                                    |
| EPSON C-SET     | Italic, graphic                                                                                                    | Volba znakové sady EPSON a to<br>kurzívy (italic) nebo sady grafické<br>(graphic)                                                                                                    |
| NATION C-SET    | USA, FRANCE,<br>GERMANY, ENGLAND,<br>DENMARK1, SWEDEN,<br>ITALY, SPAIN1,<br>JAPAN, NORWAY,<br>DENMARK2, SPAIN2,<br>LATIN A1                                                                                                    | Volba národní stránky                                                                                                    |
| CODE PAGE       | CP437, CP437G,<br>96GREEK, CP850,<br>CP851, CP852, CP853,<br>CP855, CP857, CP858,<br>CP860, CP862, CP863,<br>CP864, CP865, CP866,<br>CP867, CP876, CP877,<br>GOST, TASS, 8859/1,<br>8859/2, 8859/3, 8859/4,<br>8859/5, 8859/6, 8859/7,<br>8859/8, 8859/9, 8859/15 | Volba kódové stránky emulace IBM a<br>EPSON (pro tisk pasů doporučujeme<br>8859/2)                                                                                                    |
| LINE MODE       | LF=LF, CR=CR<br>CR=LF+CR                                                                                                    | Jestliže tiskárna obdrží příkaz pro<br>odřádkování (LF=line feed), pak ho<br>pouze odřádkování, totéž pro příkaz<br>návratu vozíku (CR Carriage Return)<br>Jestliže tiskárna obdrží příkaz k návratu<br>vozíku, pak ho provede a navíc také<br>odřádkuje |
| LINE MODE       | LF=LF+CR<br>LF&CR=LF+CR                                                                                                    | Tiskárna při příkazu pro řádkování navíc<br>vrátí i vozík do výchozí polohy<br>Tiskárna jak při řádkování tak i příkazu<br>pro návrat vozíku vždy provede příkazy<br>oba.                                                                                |
| WRAP MODE       | truncate, autowrap                                                                                                    | Znaky, které překročí délku řádku budou<br>umazány (truncate) nebo tiskárna<br>odřdkuje a vytiskne je na dalším řádku<br>(autowrap)                                                                                                    |
| SLASHED ZERO    | disabled, enabled                                                                                                    | Volba vzhledu nuly. Proškrknutá nula (enabled) nebo normální (disabled)                                                                                                    |
| PRINT DIRECTION | unidir., bidir., sw control                                                                                                    | Volba řízení pohybu hlavy. Buď hlava<br>vždy tiskne v jednom směru (unidir)<br>nebo tiskne při pohybu v obou směrech<br>(bidir) a nebo je toto ovládání řízeno<br>programem (sw control)                                                                 |

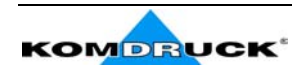

| Parametr        | Hodnota           | Popis                                    |
|-----------------|-------------------|------------------------------------------|
| EJECT ON FF     | disabled, enabled | Provede se posuv listu v souladu         |
|                 |                   | s nastavenou velikostí papíru (disabled) |
|                 |                   | nebo je zavedený papír z tiskárna        |
|                 |                   | vysunut úplně ven (enabled)              |
| CUT SHEET EJECT | on front, on rear | Volba směru, kterým je po tisku          |
|                 |                   | dokument vysouván dopředu (on front)     |
|                 |                   | nebo dozadu (on rear)                    |
| MANUAL LOADING  | enabled, disabled | Volba způsobu vsouvání dokumentu. Je-    |
|                 |                   | li zvoleno enabled, pak tiskárna sama    |
|                 |                   | dle nastavení řídí zasouvání dokumentu.  |
|                 |                   | Je-li nastaveno disabled, pak je potřeba |
|                 |                   | dokument přesně pokládat na stolek a     |
|                 |                   | tato volba je vhodná pouze pro           |
|                 |                   | dokumenty širší než 90 mm.               |
| ALIGN MODE      | fast, normal      | Volba rychlosti a přesnosti              |
|                 |                   | automatického nastavování polohy         |
|                 |                   | dokumentu v tiskárně. Je-li zvoleno      |
|                 |                   | (fast) pak tiskárna neprovádí všechny    |
|                 |                   | kontroly polohy, ale zavádění dokladu je |
|                 |                   | rychlejší. Je-li vyžadováno přesnější    |
|                 |                   | zavedení dokumentu pak je vhodné         |
|                 |                   | nastavit (normal).                       |

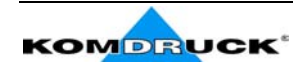

### Nastavení polohy tisku

Předtisk formulářů (např. pasů) může být posunut o několik milimetrů. Proto tiskárna KOMDRUCK MDP/CZ nabízí velmi komfortní a jednoduché nastavování přesné polohy tisku na dokumenty.

- 1. Při zapínání tiskárny držte stisknuté tlačítko PROGRAM dokud se krátce nerozsvítí všechny kontrolky.
- 2. Do tiskárny zaveďte čistý list papíru

Tiskárna vytiskne tento formulář: ■ ■ ■ OFFSET TUNING SETUP

| Vertic | cal | P   | osit | ion ( | Offs  | et ( | 1/10 | INCH  | I)   |    |     |     |     |     |     |      |      |    |
|--------|-----|-----|------|-------|-------|------|------|-------|------|----|-----|-----|-----|-----|-----|------|------|----|
| PROGRA | M   | 1   | (    | ) *   | ( )   | ( )  | (    | ) (   | ) (  | )  | ( ) | ( ) | (   | ) ( | )   |      |      |    |
| PROGRA | M   | 2   | (    | ) *   | ( )   | ( )  | (    | ) (   | ) (  | )  | ( ) | ( ) | (   | ) ( | )   |      |      |    |
|        |     |     | 0    |       | +1    | +2   | +3   | 3 +   | -4 + | -5 | +6  | +7  | +8  | +   | 9   |      |      |    |
| Vertic | al  | 0   | ffse | t Tu  | ning  | (1/  | 60 I | NCH)  |      |    |     |     |     |     |     |      |      |    |
|        |     |     | х    | x     | v     |      | v    |       | V    |    |     |     |     |     |     |      |      |    |
|        |     |     |      | 21    | Λ     |      | Λ    | Х     | A    | Х  |     | Х   | Х   | Х   | Х   | Х    | Х    |    |
| PROGRA | М   | 1   | ( )  | ( )   | ) (   | )    | ( )  | ( )   | ( )  | (  | ) * | ( ) | ( ) | ( ) | ( ) | ( )  | (    | )  |
| PROGRA | M   | 2   | ( )  | ( )   | ) (   | )    | ( )  | ( )   | ( )  | (  | ) * | ( ) | ( ) | ( ) | ( ) | ( )  | (    | )  |
|        |     |     | -6   | -5    | -     | 4    | -3   | -2    | -1   | 0  |     | +1  | +2  | +3  | +4  | +5   | +6   |    |
| Horizo | ont | al  | Pos  | itio  | n Of  | fset | (1/  | 10 IN | ICH) |    |     |     |     |     |     |      |      |    |
| PROGRA | M   |     | (    | (     | (     | (    | (    | (     | (    | (  | (   | (   | (   | (   | (   | (    | (    | (  |
| 1      |     |     | )    | )     | )     | )    | )    | )     | ) *  | )  | )   | )   | )   | )   | )   | )    | )    | )  |
| PROGRA | M   |     | (    | (     | (     | (    | (    | (     | (    | (  | (   | (   | (   | (   | (   | (    | (    | (  |
| 2      |     |     | )    | )     | )     | )    | )    | )     | ) *  | )  | )   | )   | )   | )   | )   | )    | )    | )  |
|        |     |     | -6   | -5    | -4    | -3   | -2   | -1    | 0    | +1 | +2  | +3  | +4  | +5  | +6  | +7 + | +8 + | .9 |
| Horizo | ont | al  | Off  | set : | Tuni  | ng ( | 1/60 | INCH  | I)   |    |     |     |     |     |     |      |      |    |
|        | PF  | ROG | RAM  | 1 P.  | ROGR. | AM 2 |      |       |      |    |     |     |     |     |     |      |      |    |
| Х      | (   | )   |      | (     | )     |      |      | -6    |      |    |     |     |     |     |     |      |      |    |
| Х      | (   | )   |      | (     | )     |      |      | -5    |      |    |     |     |     |     |     |      |      |    |
| Х      | (   | )   |      | (     | )     |      |      | -4    |      |    |     |     |     |     |     |      |      |    |
| Х      | (   | )   |      | (     | )     |      |      | -3    |      |    |     |     |     |     |     |      |      |    |
| Х      | (   | )   |      | (     | )     |      |      | -2    |      |    |     |     |     |     |     |      |      |    |
| Х      | (   | )   |      | (     | )     |      |      | -1    |      |    |     |     |     |     |     |      |      |    |
| Х      | (   | )   | *    | (     | ) *   |      |      | 0     |      |    |     |     |     |     |     |      |      |    |
| Х      | (   | )   |      | (     | )     |      |      | +1    |      |    |     |     |     |     |     |      |      |    |
| Х      | (   | )   |      | (     | )     |      |      | +2    |      |    |     |     |     |     |     |      |      |    |
| Х      | (   | )   |      | (     | )     |      |      | +3    |      |    |     |     |     |     |     |      |      |    |
| Х      | (   | )   |      | (     | )     |      |      | +4    |      |    |     |     |     |     |     |      |      |    |
| Х      | (   | )   |      | (     | )     |      |      | +5    |      |    |     |     |     |     |     |      |      |    |
| Х      | (   | )   |      | (     | )     |      |      | +6    |      |    |     |     |     |     |     |      |      |    |

3. Hodnoty *Vertical Offset Tuning* o velikosti 1/60 palce (0,423 mm) posouvají polohy první tiskové řádky vůči standardní výchozí poloze, která je 1 mm od horního okraje dokladu.

Hodnoty *Horizontal Offset Tuning* také o velikosti 1/60 palce (0,423 mm) měnípolohu prvního tiskového sloupce vzhledem k standardní výchozí poloze, která je 3 mm od levého okraje dokladu.

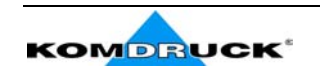

**CoNet**<sup>®</sup>

Jestliže se má změnit standardní výchozí pozice, pak je možné ji nastavit pomocí *Vertical Position Offset* (svislý posun) a/nebo *Horizontal Position Offset* (vodorovný posun).

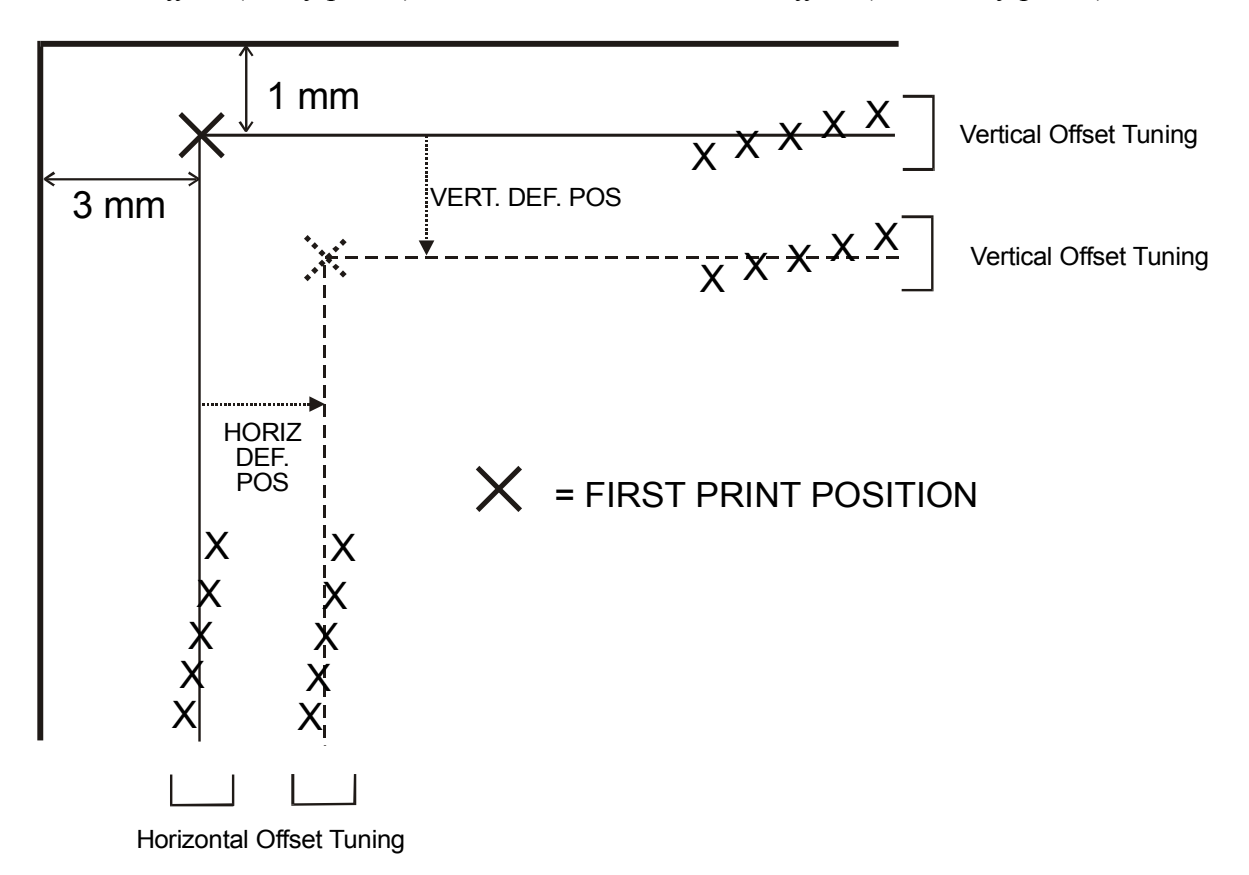

- Vyplňte formulář, který vidíte na předchozí stránce dle Vašich požadavků na posun tisku na stránce. Pak formulář znovu vsuňte do tiskárny. Tiskárna se přestaví na Vámi zadané hodnoty
- 5. Tiskárnu vypněte.

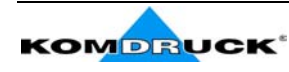

## Závady a jejich odstranění Vyjímání zaseknutého papíru

Tiskárna KOMDRUCK MDP/CZ má zcela rovnou dráhu tisku a tak může bez problémů tisknout na velmi různé typy dokladů.

Jestliže se však přesto doklad v tiskárně zasekne, pak postupujte dle níže uvedeného popisu:

- 1. Otevřete přední kryt tiskárny
- 2. Přístup k prostoru, kde se pohybuje papír získáte stiskem páčky směrem dopředu a levou rukou pak zvedněte kryt dráhy papíru.

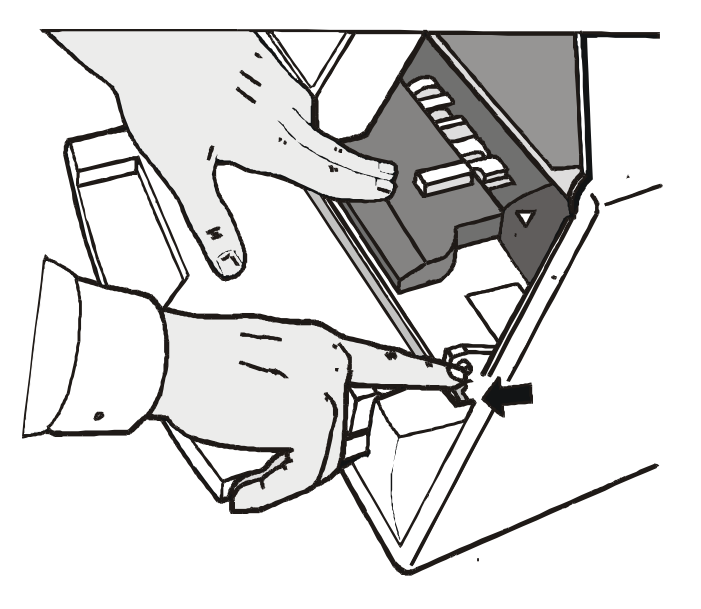

3. Odstraňte zaseklý papír

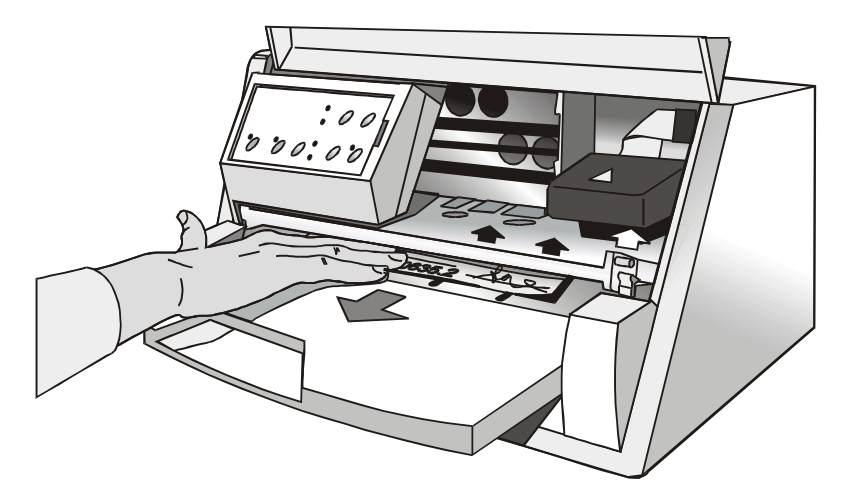

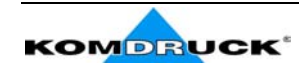

 Jestliže se Vám nepodaří zaseklý dokument vyjmout, protože na něj rukou nedosáhnete nebo pevně uvnitř tiskárny vězí, pak zkuste otáčením ozubeného kolečka – vedle páčky – papír vyprostit.

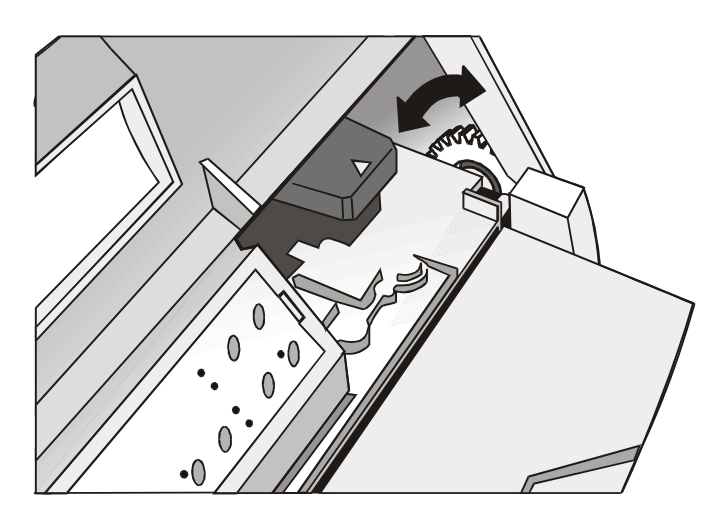

5. Stiskněte kryt tiskové dráhy opět směrem dolů až ucítíte, že do správné polohy "zacvakl".

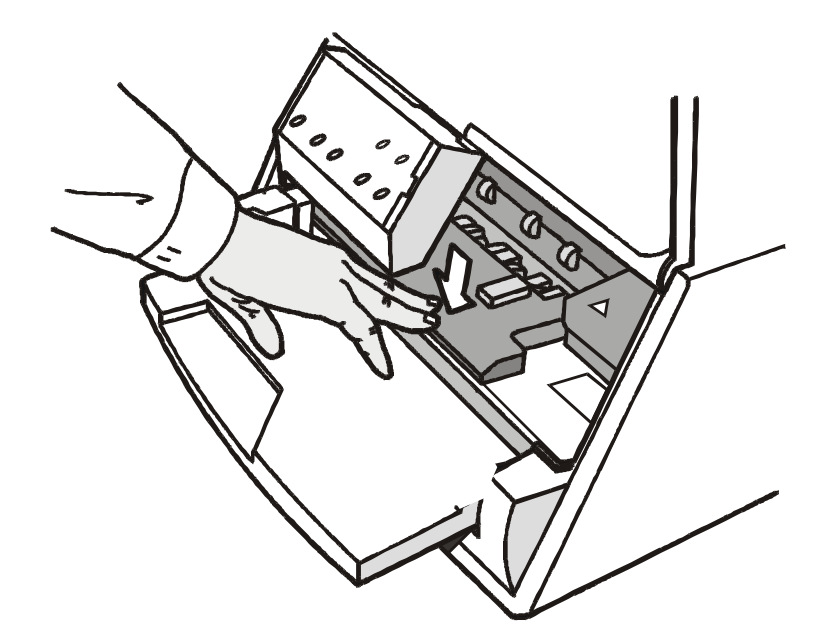

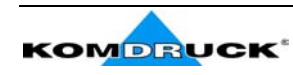

### Problémy s kvalitou tisku

V níže uvedené tabulce jsou popsány problémy, které se mohou s kvalitou tisku objevit – a způsob jejich odstranění:

| Problém                        | Příčina                                                                                            | Odstranění                                                                                                    |
|--------------------------------|----------------------------------------------------------------------------------------------------|----------------------------------------------------------------------------------------------------|
| Slabý tisk                     | Tisková páska v kazetě se<br>nepohybuje.                                                           | Zajistěte, aby kazeta s páskou byla správně<br>nasazena (viz kapitola "Instalace barvící<br>pásky")<br>Zkuste otáčet knoflíkem napínání pásky,<br>který je na kazetě a ověřte tak, zda není<br>páska zablokovaná.<br>Jestliže se výše uvedeným postupem závada<br>neodstranila pak vyměňte kazetu. |
|                                | Páska je vypotřebovaná a nebo poškozená.                                                           | Vyměňte kazetu.                                                                                                    |
| Papír je po tisku<br>poškozený | Papír neodpovídá zadané<br>specifikaci (rozměry síla)<br>nebo není správně zaváděn<br>do tiskárny. | Zkontrolujte zda parametry papíru<br>odpovídají tomu nač je tiskárna nastavená.<br>Zkontrolujte zavádění papíru                                                                                                    |

### Hexdump

Chcete-li prozkoumat data vysílaná do tiskárny, pak je pro to tisk v hexadecimálním režimu (hexdump) optimální. Postupujte takto:

- 1. Při zapínání tiskárny stiskněte tlačítko EJECT a držte ho tak dlouho stisklé dokud se všechny kontrolky na chvilku nerozsvítí.
- 2. Data se tisknou do tří sloupců. V prvním sloupci je uvedeno číslo řádku. V druhém hexadecimální hodnoty dat přenášených do tiskárny. Ve třetím sloupci pak jsou odpovídající hodnoty ASCII.
- 3. Chcete-li hexadecimální tisk zrušit, vypněte tiskárnu.

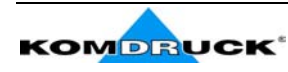

## Specifikace Vlastnosti papíru

Doklady, které na tiskárně mají být tisknuty musí splňovat následující požadavky:

- Používejte jen papír dle uvedené specifikace
- Papír musí mít přesně vyrobený horní a levý okraj. Tolerance pravého úhlu by neměla přesáhnout 0,1°
- Papír nesmí být v oblasti tisku děrován, vystřižen, zmačkán nebo roztržen
- Pokud má doklad kulaté rohy, pak by levý i pravý horní roh neměl mít poloměr větší než 9,5 mm
- Potiskovaný doklad by neměl obsahovat cizí prvky, jako např.umělohmotné etikety, okénka apod.
- Papír dokladu by měl mít matný povrch s odrazivostí menší než 75%. Příliš lesklý materiál může vyvolat problémy s přesností zavádění dokladu do tiskárny.
- Netiskněte na doklady obsahující kovové nebo plastové sponky, špendlíky apod. Spořitelní knížky či pasy pouze se šitou vazbou
- Optimální kontrast tisku docílíte při použití čistě bílého nebo jen mírně zbarveného papíru. Kontrast lze zvýšit dvojnásobným (opakovaným) tiskem
- Při použití vláknitého papíru je vhodné, aby vlákna směřovala ve směru do tiskárny
- Tiskárna může tisknout i na recyklovaný papír
- U dokladů, které jsou na okraji slepené se doporučuje používat takové, které jsou slepeny na horním okraji. Lepidlo by nemělo papír vlnit.

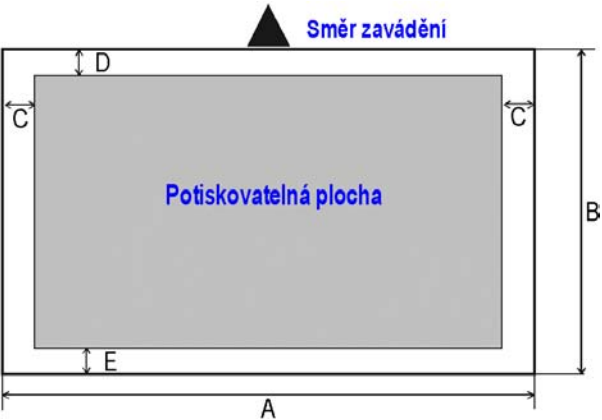

|   | Rozměr                                                                            | Maximum  | Minimum                                                                                                 |
|---|-----------------------------------------------------------------------------------|----------|----------------------------------------------------------------------------------------------------|
| Α | Šířka papíru                                                                      | 240 mm   | 70 mm                                                                                                   |
| В | Délka papíru                                                                      | 711,2 mm | 68,6 mm                                                                                                 |
| C | Vzdálenost mezi levým a pravým okrajem papíru a levým resp. pravým okrajem tisku. |          | 3,0 mm jestliže délka je<br>menší než 355,6 mm a 8,0<br>mm jestliže délka leží mezi<br>335,6 a 711,2 mm |
| D | Vzdálenost mezi horním okrajem papíru a horním okrajem řádku                      |          | 1 mm                                                                                                    |
| Е | Vzdálenost mezi spodním okrajem papíru a spodním okrajem řádku                    |          | 6,6 mm                                                                                                  |
|   | Hmotnost                                                                          |          | $60 \text{ g/m}^2$                                                                                      |

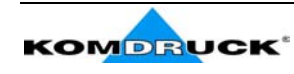

### Spořitelní knížky

|                                                       | Minimum                | Maximum                 |
|-------------------------------------------------------|------------------------|-------------------------|
| Hmotnost papíru                                       | 75                     | 120 g/m <sup>2</sup>    |
| Tloušťka                                              |                        |                         |
| Vícestránkové dokumenty (knížky)                      |                        |                         |
| Hřbet horizontálně                                    | 0.28 mm<br>(0.011 in.) | 1.80 mm<br>(0.071 in.)  |
| Maximální rozdíl tlouštěk v místě hřbetu otevřer      | ného dokladu.          |                         |
| Horizontalní hřbet                                    | -                      | 1.42 mm<br>(0.056 in.)  |
| Vertikální hřbet                                      | -                      | 1.22 mm<br>(0.048 in.)  |
| Jednostránkové doklady nebo karty střední<br>tloušťky | 0.18 mm<br>(0.011 in.) | 0.28 mm<br>(0.0071 in.) |

- 1. Do tiskárny se nesmí zavádět knížky s roztrhanými, zmačkanými, neúplnými nebo přehnutými stránkami
- 2. Tisk přes otvory, okraje, výřezy nebo hřbet není přípustný
- 3. Obaly knížek musí mít stejnou tlouštku po celé ploše, která se má tisknout
- 4. Šev, kterým jsou stránky sešity by měl být na stejném místě jako šev obalu knížky. Stehy, švu, kterým je knížka sešita by měly být 6–10/palec
- 5. V případě vláknitého papíru, by vlákna měla být rovnoběžně s švem.

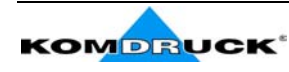

Knížky s vodorovným švem

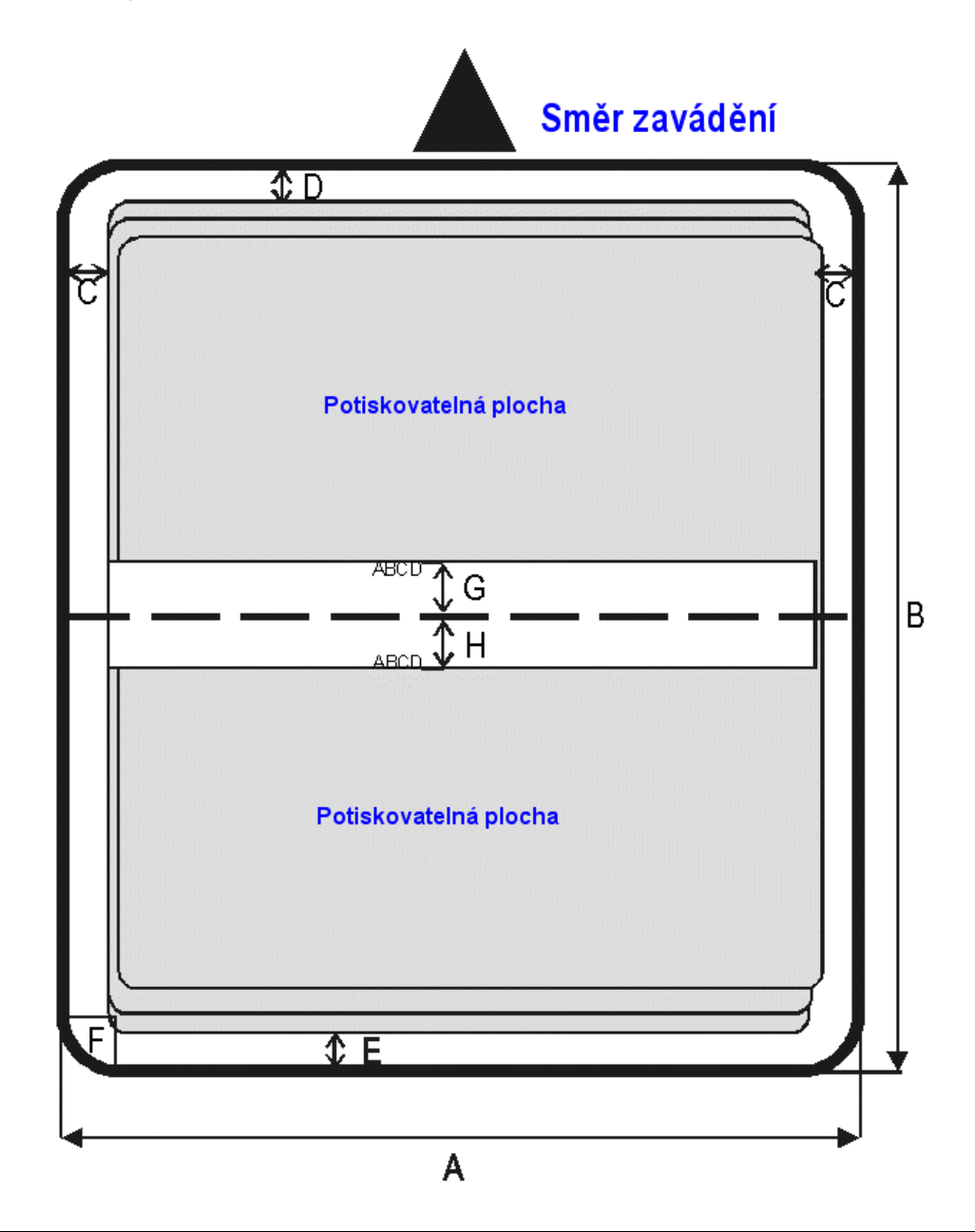

|   | Rozměry                                                                           | Maximum | Minimum |
|---|-----------------------------------------------------------------------------------|---------|---------|
| Α | Šířka knížky                                                                      | 213 mm  | 102 mm  |
| В | Délka knížky                                                                      | 210 mm  | 127 mm  |
| С | Vzdálenost mezi levým a pravým okrajem papíru a levým resp. pravým okrajem tisku. |         | 3,0 mm  |
| D | Vzdálenost mezi horním okrajem papíru a horním okrajem prvního řádku.             |         | 6,6 mm  |
| Е | Vzdálenost mezi spodním okrajem papíru a spodním okrajem poslední řádky.          |         | 6,6 mm  |
| F | Poloměr kulatého rohu.                                                            | 9,35 mm |         |
| G | Vzdálenost mezi švem a spodním okrajem řádky nad švem                             |         | 5,1 mm  |
| Η | Vzdálenost mezi švem a horním okrajem řádky pod švem                              |         | 5,1 mm  |

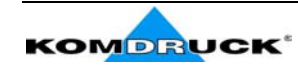

### Knížky se svislým švem

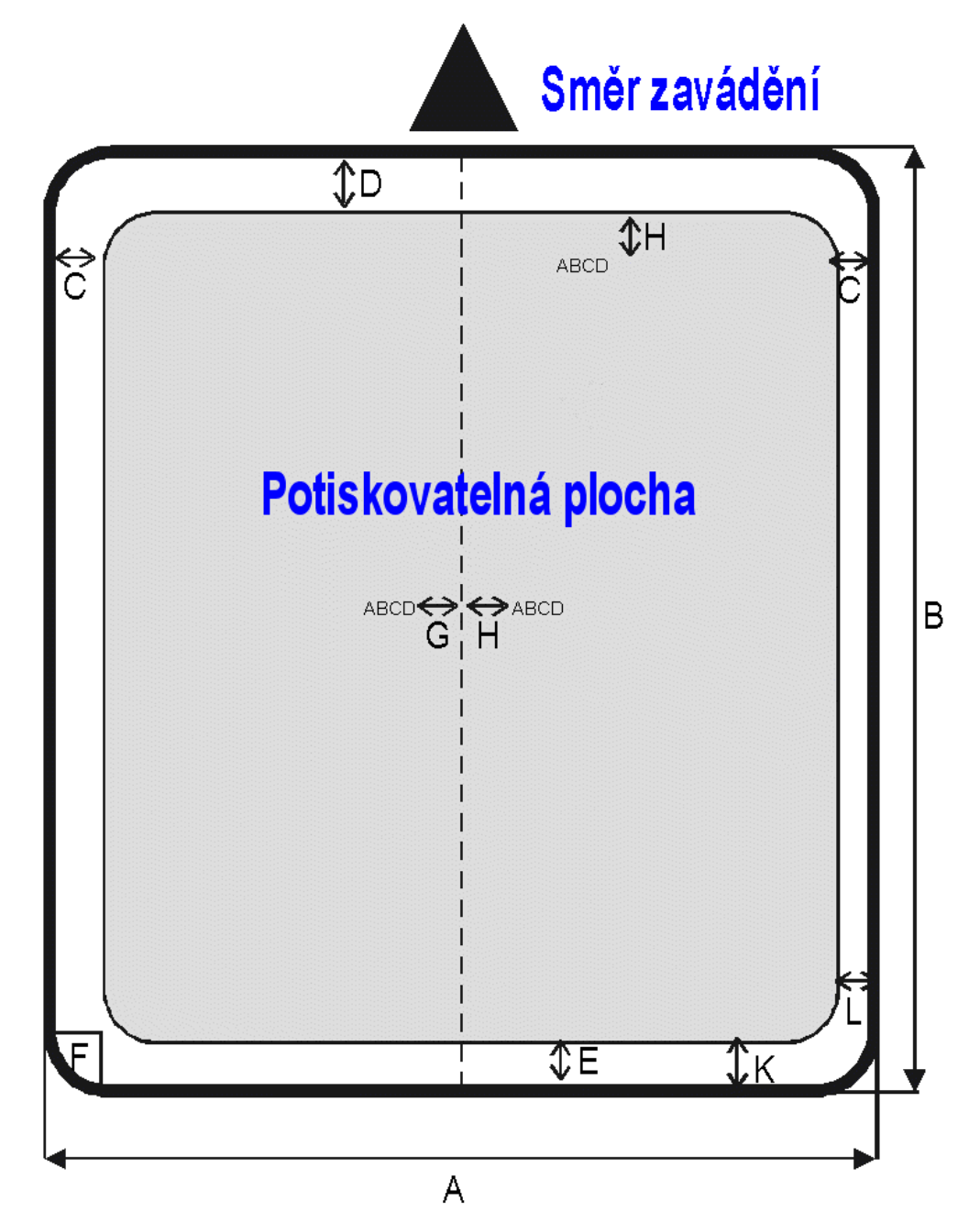

|     | Rozměry                                                     | Maximum | Minimum |
|-----|-------------------------------------------------------------|---------|---------|
| А   | Šířka knížky                                                | 213 mm  | 127 mm  |
| В   | Délka knížky                                                | 210 mm  | 99 mm   |
| С   | Vzdálenost mezi levým a pravým okrajem papíru a levým resp. |         | 3,0 mm  |
|     | pravým okrajem tisku.                                       |         |         |
| D   | Vzdálenost mezi horním okrajem papíru a horním okrajem      |         | 6,6 mm  |
|     | prvního řádku.                                              |         |         |
| Е   | Vzdálenost mezi spodním okrajem papíru a spodním okrajem    |         | 6,6 mm  |
|     | poslední řádky.                                             |         |         |
| F   | Poloměr kulatého rohu.                                      | 9,35 mm |         |
| G   | Vzdálenost mezi švem a spodním okrajem řádky nad švem       |         | 5,1 mm  |
| Н   | Vzdálenost mezi švem a horním okrajem řádky pod švem        |         | 5,1 mm  |
| K-L | Posun vnitřní strany stránky                                |         | 0,0 mm  |

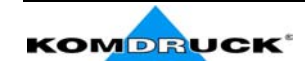

# Návod k programu

Program pasy je určen pro tisk informací o držiteli pasu do nově vydávaných pasů. Tisk je směrován přímo na tiskárnu (bez použití ovladače k tiskárně). Je tedy nutné použít tiskárnu, ke které byl tento program dodán.

### Popis programu

Po spuštění programu je zobrazeno hlavní okno, které obsahuje tři záložky:

- 1. Uživatelská data
- 2. Archív
- 3. Globální nastavení

| 💐 Pasy           |                 |                    |
|------------------|-----------------|--------------------|
| Uživatelská data | Archív          | Globální nastavení |
| Příjmení:        | Datum narození: |                    |
| Jméno:           | Pohlaví:        |                    |
| RČ: /            | Datum vydání:   | 13.12.2002         |
| Místo narození:  | Platnost do:    | 13.12.2003         |
| Číslo pasu:      | Pas vydal:      | Conet Holding      |
| Děti             | Uložit          | Tisk Smazat        |

Obrázek 1

### Záložka Uživatelská data

Na záložce Uživatelská data (viz Obrázek 1) jsou informace nutné k vytisknutí formuláře obsahujícího informace o držiteli pasu. Položka Datum vydání je předvyplněna aktuálním datem. Položky Pas vydal a Platnost do jsou předvyplněny podle aktuálního nastavení. Při správném vyplnění položky RČ se příslušně vyplní také položky Datum narození a Pohlaví. Na záložce jsou zobrazena tato tlačítka:

- Smazat
- Tisk
- Uložit
- Děti

Tlačítko Smazat: Všechny položky budou vymazány a přednastaveny některé hodnoty podle aktuálního

nastavení.

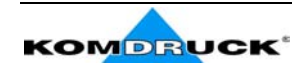

- Tlačítko Tisk: Nejdříve vložte pas do tiskárny. Po úspěšné kontrole vyplněných hodnot bude zobrazeno dialogové okno (viz Obrázek 2), které nabízí tisk naváděcích bodů. V políčkách označených osa X a osa Y můžete měnit posun naváděcích bodů v horizontálním resp. vertikálním směru. Po kliknutí na tlačítko Ano budou naváděcí body vytisknuty. Jsou tištěny do oblasti pasu, kde bude později nalepena fotografie. Po vytištění naváděcích bodů zkontrolujte jejich pozici (viz podsekce Kontrola pozice naváděcích bodů) a příslušně upravte políčka osa X a osa Y. V případě potřeby opakujte tisk naváděcích bodů. Jste-li s umístěním naváděcích bodů spokojeni, pokračujte v tisku kliknutím na tlačítko Ne. Budete dotázáni, zda chcete vytisknout informace o držiteli pasu. Vyberte dle vlastní volby.
- **Tlačítko Uložit**: Po úspěšné kontrole vyplněných hodnot budou informace o držiteli pasu uloženy do archívu.
- **Tlačítko Děti**: Zobrazí se okno (viz Obrázek 3), ve kterém můžete přidávat, odebírat a tisknout informace o dětech držitele pasu. Po stisknutí tlačítka **OK** se vrátíte do hlavního okna programu a informace o dětech budou automaticky změněny.

Rok narození:

Rok narození

| terém |                             |  |  |
|-------|-----------------------------|--|--|
| ětech |                             |  |  |
| vního | Vytisknout naváděcí body?   |  |  |
| ticky | Posun naváděcích bodů       |  |  |
| 2     | osa X: 0 mm 🛓 osa Y: 0 mm 📲 |  |  |
| -1    | (Ano) Ne                    |  |  |
|       | debrat                      |  |  |
|       | Tisk I                      |  |  |

Obrázek 2

Obrázek 3

Ŧ

Pohlaví:

Storno

Pohlaví

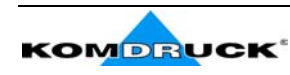

💐 Děti

4

Jméno:

Jméno

#### Kontrola pozice naváděcích bodů

Naváděcí body slouží k určení, jak se má tisknutý formulář posunout vzhledem k implicitnímu nastavení.

Po vytisknutí naváděcích bodů (vodorovná čárka a svislá čárka) je nutné zkontrolovat, jestli jsou naváděcí body správně umístěny. Správným umístěním se rozumí následující: vodorovná čárka musí být v úrovni spodní části horního naváděcího obdélníčku a svislá čárka musí být v úrovni začátku spodního naváděcího obdélníčku. Nejsou-li naváděcí body správně umístěny, je nutné změřit vzdálenosti naváděcích od naváděcích obdélníčků a bodů příslušně upravit hodnoty osa X a osa Y. Pro posun dolů/doprava zadávejte

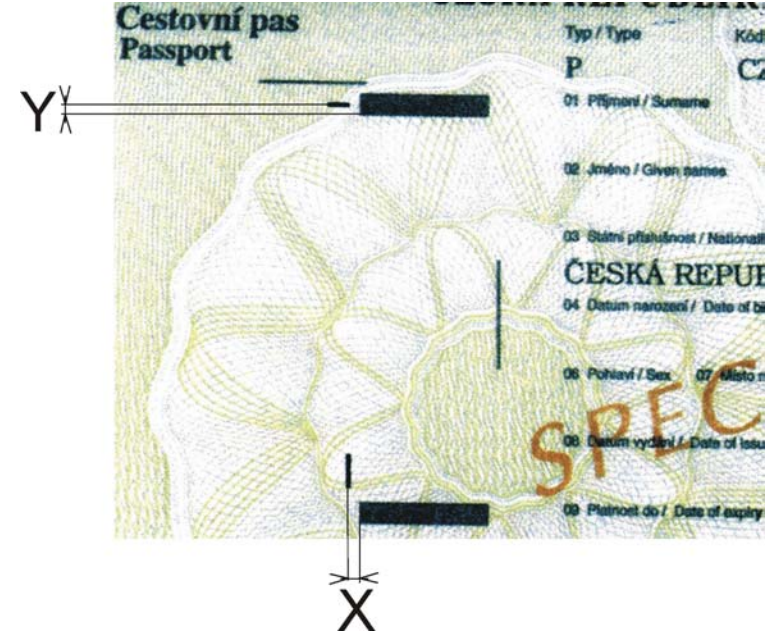

kladné hodnoty, pro posun nahoru/doleva záporné. Položka **osa X** značí naměřenou hodnotu pro svislou čárku, **osa Y** hodnotu pro vodorovnou čárku.

#### Záložka Archív

V záložce **Archív** jsou zobrazeny základní informace o všech držitelích pasů, které jste uložily do archívu. Máte zde možnost odebírat držitele pasu z archívu (tlačítko **Odebrat**), případně informace o nich editovat (tlačítko **Editovat**). Po kliknutí na tlačítko **Editovat** jsou informace o držiteli pasu načteny a následně budete přepnuti na záložku **Uživatelská data**, kde můžete jednotlivé položky upravovat.

### Záložka Globální nastavení

V záložce **Globální nastavení** jsou nastavitelné tyto položky: **Pas vydal:** Hodnota bude použita pro položku **Pas vydal** v záložce **Uživatelská data**.

Doba platnosti: Implicitní hodnota doby platnosti trvání pasu ve dnech. Hodnota bude použita pro

automatické vyplnění položky Platnost do v záložce Uživatelská data.

Lokální port: Pojmenování paralelního portu, na kterém je tiskárna připojena.

Po stisknutí tlačítka **Použít** budou hodnoty z této záložky a budou použity při dalším spuštění.

V Brně dne 22.12.2002 © **CoNet**<sup>®</sup>

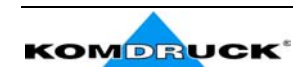